# Kontrolpanelet

# Indholdsfortegnelse

| Kontrolpanelet                      | 1  |
|-------------------------------------|----|
| Generelt                            |    |
| Websideinstillinger                 | 4  |
| Indstillinger                       | 4  |
| Beskedopsætning                     | 5  |
| Registrering og login               | 5  |
| Sprog                               | 6  |
| Sporing og analyser                 | 6  |
| Logfiler                            | 6  |
| Sidens adgansregler                 | 7  |
| Ryd op i datamappe                  | 7  |
| Håndter Familietræer                |    |
| Opsætning af dit familietræ         |    |
| Generelt                            | 8  |
| Billeder og medier                  | 10 |
| Udseende                            | 11 |
| Vis & Skjul                         | 12 |
| Rediger indstillinger               | 13 |
| Privatliv                           | 15 |
| Indstil standardblokkene            | 16 |
| Slet dit træ                        | 16 |
| Slægtsforskningsdata                | 17 |
| Flette poster (dobbeltregistrerede) | 17 |
| Opdatér stednavne                   | 17 |
| Søg efter fejl                      | 18 |
| Ændringslog                         | 18 |
| Tilføj ikke linkede poster          | 18 |
| Gedcom-fil                          | 19 |
| Eksport fil                         | 19 |

| Importer fil                | 19 |
|-----------------------------|----|
| Oprette nyt familietræ      | 20 |
| Brugere                     |    |
| Brugere og rettigheder      |    |
| Besked til brugerne         |    |
| Sletning af brugere         | 22 |
| Standardblokke              | 23 |
| Billeder og Medier          |    |
| Opload                      |    |
| Håndtering                  | 25 |
| Moduler                     |    |
| Administration af modulerne |    |
| Tillægsmodulerne            |    |
| Opsætning                   |    |

#### Generelt

Kontrolpanelet er opdelt i 5 hovedgrupper og nederst finder du de moduler som er installeret særskilt. Deriblandt tillægsmoduler som du har installeret.

Hovedgrupperne er; Administration, Familietræer, Brugere, Billeder og medier og Moduler.

Vejledningen her er ikke lavet som "Hvordan gør jeg nu", men mere som en beskrivelse af systemet og gennemgang af funktionerne. Overalt i systemet er der hjælpetekster så der er en "hjælpende hånd" næsten overalt, hvor du færdes i webtrees.

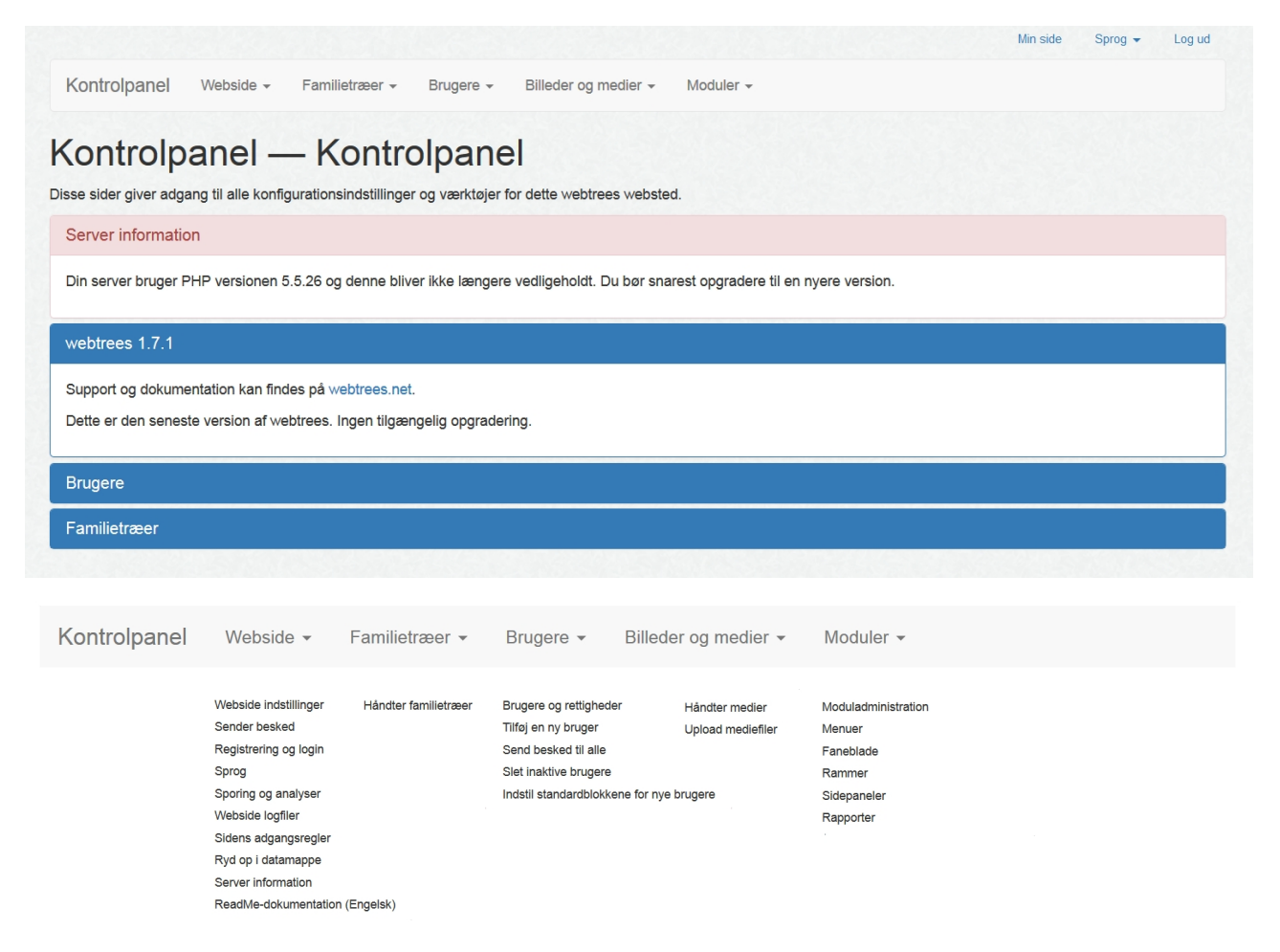

Når du starter med at bruge systemet – bruger du stort set kun første del, når du skal opgradere (se vejledningen herom), checker logfiler eller skal tømme din "cache".

Bruger menuen er heller ikke det hyppigst anvendte.

Hvis der findes en ny version – vil du kunne se den her på denne side. Og når du så er klar til at "Opgradere" – klikker du bare på knappen og det hele kører ad sig selv. Du vil kunne se om der kommer nogle fejl – efterhånden som opgraderingen skrider frem. Små "grønne" ok hakker giver dig info om at alt går som det skal. *Bemærk – denne funktion eksisterer ikke i kiwiversionen*.

NB!

Der er nogle punkter jeg ikke beskriver – ikke fordi jeg ikke kan, men mere grundet den manglende nødvendighed i at kende dem. Så hvis du vil vide mere om de punkter jeg ikke har beskrevet, må du enten læse systemets hjælpetekster eller spørge mig.

## Websideinstillinger

- 1. Indstillinger
- 2. Sender besked (besked opsætning)
- 3. Registrering og login
- 4. Sprog
- 5. Sporing og analyser
- 6. Logfiler
- 7. Sidens adgangsregler
- 8. Ryd op i datamappe
- 9. Serverinformation
- 10. ReadMe-dokumentation (Engelsk)

## Indstillinger

Denne side bruges næsten kun ved ny installation.

| Webside indstillin                | ger                                                                                                    |
|-----------------------------------|----------------------------------------------------------------------------------------------------|
| Datamappe                         | data/                                                                                                    |
|                                   | Denne mappe vil bruges af webtrees til at opbevare mediefiler, GEDCOM filer, midlertidige filer osv. Disse filer kan indeholde privat data, og bør ikke være tilgængelige<br>over internettet.                                                                                                    |
|                                   | For at beskytte disse private data bruger webtrees en Apache konfigurationsfil ( htaccess) som blokere al adgang til denne mappe. Hvis din webserver ikke<br>understøtter .htaccess filer og du ikke kan begrænse adgangen til denne mappe, ber du vælge en anden mappe som ikke ligger sammen med dine webdokumenter.            |
|                                   | Hvis du vælger en anden mappe, skal du også flytte alle filer (undtagen config.ini.php, index.php og .htaccess) fra den eksisterende mappe til den nye.                                                                                                    |
|                                   | Mappen kan angives komplet (f.eks /home/brugernavn/webtrees_data/) eller relativt til installationsmappen (f.eksf. /webtrees_data/).                                                                                                    |
| Hukommelsesbegrænsning            | 256M                                                                                                    |
|                                   | Standardindstillingerne på din server tillader brug af 256M hukommelse. Du kan foresparge en højere eller lavere grænse, men din server vil måske ignorere dette. Hvis<br>du lader denne indstilling være blank, vil standardværdien blive brugt.                                                                                 |
| PHP tidsbegrænsning               | 600                                                                                                    |
|                                   | UStandardindstillingerne for din server tillader scripts at køre i 600 sekunder. Du kan forespørge en højere eller lavere grænse, men din server vil måske ignorere dette.<br>Hvis du lader denne indstilling være blank, vil standardværdien blive brugt.                                                                        |
| Time zone                         | UTC                                                                                                    |
|                                   | The time zone is required for date calculations, such as knowing today's date.                                                                                                    |
| Standardtema                      | clouds -                                                                                                    |
|                                   | Du kan ændre udseendet af webtrees ved at benytte "Temaer". Hvert tema har forskellig stil, udseende, farve osv.                                                                                                    |
|                                   | Tema kan vælges på tre niveauer, bruger, familietræet og på websiden. Bruger indstillinger har større priotet end indstillingerne for familiet som igen har større priotet<br>end websidens indstillinger. Ved valg af "standard tema" på et niveau, vil sættet dette som standard på det næste niveau                            |
| Tillad brugere selv at vælge tema | ⊘ nej ⊚ ja<br>Giver brugere mulighed for selv at vælge deres eget tema.                                                                                                    |
| Vis liste over familietræer       | 🗇 nej 💿 ja                                                                                                    |
| Session timeout                   | 7200                                                                                                    |
|                                   | Tiden i sekunder som en webtrees session må være aktiv før der atter kræves et login. Standard er 7200 hvilket svarer til 2 timer. Hvis du lader denne indstilling være<br>blank, vil standardværdien blive brugt.                                                                                                    |
| Hjemmesideadresse                 | •                                                                                                    |
|                                   | HVis dit websted kan findes med mere end et URL som fx. http://www.example.com/webtrees/ og http://webtrees.example.com/, kan du her angive den<br>foretrukne URL. Anmodninger for de andre webadresser vil blive omdirigeret til den foretrukne. Hvis du lader denne indstilling være blank, vil standardværdien blive<br>brugt. |
|                                   | ✓ gem                                                                                                    |

Her kan du sætte op, hvilken mappe du eks. ønsker at have din mediemappe – standard er /data (jeg anbefaler du bruger standard – nemmere for mig at supportere dig)

Tillad brugere selv at vælge hjemmesidens udseende; betyder om du vil have temavælgeren vist på forsiden. Sætter du den til NEJ, vil det være det tema du har valgt – der kun bliver vist og kan ikke ændres af medlemmer eller besøgende. Standardtemaet sætter du så ind her!

Har du flere familietræer i samme installation – kan du vælge om du ønsker at vise en "liste" under din hovedmenu knap.

Som en del af indstillingerne, sætter du også webtrees' hjemmeside-adresse.

Beskedopsætning

| Sender besked           |                                                                                                    |     |
|-------------------------|----------------------------------------------------------------------------------------------------|-----|
| Beskeder                | Brug PHP mail til at sende beskeder                                                                                                    | -   |
|                         | webtress skal kunne sende emails, säxom glemte kodeord og notificationer. Du kan gare brug af serverens PHP-mail-egenskaber (hvilket ikke altid er tilgængele<br>eller en ekstem SMTP (mail-relay) service, for hvilken du skal indtaste forbindelsesoplysningeme. | ge) |
| Afsendernavn            | www.sandbox.dk                                                                                                    |     |
|                         | Dette nam bruges i "fa" feltet när der sendes automatisk emails fra denne server.                                                                                                    |     |
| SMTP postserver         |                                                                                                    |     |
| Servernavn              | localhost                                                                                                    |     |
|                         | Dette er navnet på SMTP-serveren. Tocalhost' betyder, at mailserveren karer på den samme computer som din webserver.                                                                                                    |     |
| Portnummer              | 25                                                                                                    |     |
|                         | Som standard bruges port 25 til SMTP.                                                                                                    |     |
| Brug adgangskode        | ○ noj                                                                                                    |     |
| Brugernavn              |                                                                                                    |     |
|                         | Brugernavnet til autentificere med SMTP-serveren.                                                                                                    |     |
| Adgangskode             |                                                                                                    |     |
|                         | Kodeordet til autentificering på SMTP-serveren.                                                                                                    |     |
| Sikker forbindelse      | ingen                                                                                                    | •   |
|                         | De fieste servere bruger ikke sikre forbindelser.                                                                                                    |     |
| Afsendende servers navn | www.sandbox.dk                                                                                                    | •   |
|                         | Mange mail-servere krever at den afsendende server identificerer sig korrekt, vod at bruge et gyldigt domænenæn                                                                                                    |     |
|                         | For at bruge en Google Mail-konto skal du bruge følgende indstillinger: server=smtp gmail.com, port=587, security=tis,<br>username=xxxxxxi@gmail.com, password=[dit gmail kodeord]                                                                                 |     |
|                         |                                                                                                    |     |
|                         | ✓ gem                                                                                                    |     |

"Mail konfiguration"; Ønsker du at modtage beskeder fra systemet – er du også nødt til at lægge emailindstillingerne ind. Undlader du dette – bør du fjerne alle adgange til kontakt. (du skal bruge din emailudbyders smtp oplysninger)

#### Registrering og login

Her kan du beslutte om du accepterer alle "Bruger-registreringer" uden at se dem først (frarådes). Definere din egen velkomst-tekst på flere sprog eller kun dansk. Samt om du vil gøre brug af at vise *aftalen om acceptabel brug på siden «Ansøg om brugerkonto»* (er en standard-tekst – som du ikke kan ændre på)

## Sprog

| ong etanuar approgrief inter | uer   |                    |                     |             |             |
|------------------------------|-------|--------------------|---------------------|-------------|-------------|
|                              | Sprog | Afrikaans          | français canadien   | 📄 română    | ייִדיש      |
|                              |       | Bahasa Indonesia   | galego              | slovenčina  | 🔲 עברית     |
|                              |       | Bahasa Melayu      | hrvatski            | slovenščina | العربية     |
|                              |       | bosanski           | islenska            | srpski      | فارسى 📃     |
|                              |       | 🔲 català           | 🔽 italiano          | 🔽 suomi     | <u>"</u> "s |
|                              |       | Ceština            | 🔲 latviešu          | venska      | 🔲 नेपाली    |
|                              |       | ✓ dansk            | 🔲 lietuvių          | Tiếng Việt  | 🔲 मराठी     |
|                              |       | Deutsch            | magyar              | Türkçe      | 🔲 தமிழ்     |
|                              |       | 🔲 eesti            | Māori               | lenga d'òc  | 🔲 ქართული   |
|                              |       | American English   | Nederlands          | Ελληνικά    | □ 日本語       |
|                              |       | Australian English | 🔽 norsk bokmål      | български   | □ 简体中文      |
|                              |       | British English    | nynorsk             | русский     | ■ 繁體中文      |
|                              |       | español            | polski              | српски      | 🔲 한국어       |
|                              |       | føroyskt           | v português         | 🔲 татар     |             |
|                              |       | 🗸 français         | português do Brasil | українська  |             |

Ofte styres systemet af dine besøgendes browser opsætning. Men ønsker du evt. at definere dine egne sprog/bruger defineret oversættelser, bør du her tage stilling til, hvilke sprog du ønsker at fremvise på din side. Jo færre du også afkrydser her, jo kortere vil sprogmenuen på din side også være!

Sporing og analyser

Dette kræver at du opretter en googlekonto for at få nogle analytiske "tracks" i bunden af din side!

#### Logfiler

Dette er en tekstbaseret oversigt, visende aktiviteten på din side.

| Fra        |          | Til        | Туре     | IP adr | resse |
|------------|----------|------------|----------|--------|-------|
| 2014-10-13 | <b>m</b> | 2015-08-16 | <b>#</b> | •      |       |
| Besked     |          | Bruger     |          | Anetr  | ræ    |
|            |          |            |          | -      |       |

Jeg vil anbefale dig at nulstille den med jævne mellemrum. Hyppigt besøgte sider – har ret hurtigt 500 sider med log-poster. Men du kan se, hvilke poster, dine besøgende har søgt efter. Deres IP, dine egne aktiviteter osv. Skulle én af dine tillægsmoduler fejle – vil du også kunne se "error" meddelelsen her i logfilerne!

## Sidens adgansregler

Denne er sat op som standard fra udviklerens side.

| s 10       | -                            |                      |                                                                      |                 | F         | litrer                      |
|------------|------------------------------|----------------------|----------------------------------------------------------------------|-----------------|-----------|-----------------------------|
| ølgende re | egler bruges til at afgøre o | om en besøgende er e | t menneske (giv fuld adgang), en søgemaskine robot (giv begrænset ac | lgang) eller en | uønsket " | crawler" (afvis al adgang). |
| Rediger    | Start ip-adresse             | Slut ip-adresse      | User-agent streng                                                    | 11              | Regel 11  | Kommentar 👔                 |
| 1-         | 0.0.0.0                      | 255.255.255.255      | Mozilla/5.0 (%) Gecko/% %/%                                          |                 | tillad    | Gecko-based browsers        |
| 8-         | 0.0.0.0                      | 255.255.255.255      | Mozilla/5.0 (%) AppleWebKit/% (KHTML, like Gecko)%                   |                 | tillad    | WebKit-based browsers       |
| 8-         | 0.0.0.0                      | 255.255.255.255      | Opera/% (%) Presto/% Version/%                                       |                 | tillad    | Presto-based browsers       |
| 8-         | 0.0.0.0                      | 255.255.255.255      | Mozilla/% (compatible; MSIE %                                        |                 | tillad    | Trident-based browsers      |
| 0-         | 0.0.0.0                      | 255.255.255.255      | Mozilla/% (Windows%; Trident%; rv:%) like Gecko                      |                 | tillad    | Modern Internet Explorer    |
|            |                              |                      |                                                                      |                 |           |                             |

Efterhånden vil listen blive lang, eftersom diverse søgebots vil "besøge" din side.

#### Ryd op i datamappe Det er her du tømmer din cache.

| Ryd op i datamappe                                                                                                    | Ryd op i datamappe                                                                                                    |
|----------------------------------------------------------------------------------------------------|----------------------------------------------------------------------------------------------------|
| <ul> <li>Filer markeret med Ø er nødvendige for korrekt funktion og kan ikke fjernes.</li> <li>cache</li> <li>config.ini.php</li> <li>html_purifier_cache</li> <li>index.php</li> <li>media</li> </ul> | Filer markeret med @ er nødvendige for korrekt funktion og kan ikke fjernes.<br>Familien-2015-07-14.ged<br>Cache<br>config.ini.php<br>html_purfier_cache<br>index.php<br>language<br>media |
| 🖻 slet                                                                                                    | Ê slet                                                                                                    |

Hvis du f.eks. har lavet en "brugerdefineret" sprogfil – eller oploadet en ny sprogfil, slår oversættelsen ikke igennem, før du har tømt cache. Har du andet liggende, f.eks. kopi af din gedcom, sprogfiler, udvidet fakta beskrivelser, vil disse også kunne ses her. Sætter du hak i dem – bliver de altså slettet, når du tømmer cache. Så pas på med det <sup>©</sup>

## Håndter Familietræer

| Familien — Mit webtrees-familiet                                                | ræ                                                                                                    |                                                                                                    |                                                |
|---------------------------------------------------------------------------------|----------------------------------------------------------------------------------------------------|----------------------------------------------------------------------------------------------------|------------------------------------------------|
| Anetræ<br>Sopsætning<br>Privatliv<br>Omforme blokkene på "Startsiden"<br>⊜ Slet | Slægtsforskning data<br>C Find dublanter<br>F Flette poster (dobbeltregistrerede)<br>Opdatér sted navne<br>Søg efter føj<br>Gennummerér<br>E Ændringslog | Tilføj ikke linkede<br>poster<br>▲ Individ<br>♥ Kilde<br>▲ Opbevaringssted<br>■ Medie objekt<br>¶ Delt note | GEDCOM-fil<br>Gem på server<br>Hent fra server |

## Opsætning af dit familietræ

## <u>Generelt</u>

| i uninotito ator                                                                             | Mit webtrees-familietræ                                                                                                    |                                                                                                    |                                                                                                    |                                                                                                    |                                                                                                    |                                                                                                    |                                                                                                    |
|----------------------------------------------------------------------------------------------|----------------------------------------------------------------------------------------------------|----------------------------------------------------------------------------------------------------|----------------------------------------------------------------------------------------------------|----------------------------------------------------------------------------------------------------|----------------------------------------------------------------------------------------------------|----------------------------------------------------------------------------------------------------|----------------------------------------------------------------------------------------------------|
| URL                                                                                          | http://host-siden.dk.php5                                                                                                    | 5serv1.webhosting.                                                                                                    | dk/SANDBOX/webtrees/                                                                                                    | /?ged=                                                                                                    | Familien                                                                                                    |                                                                                                    |                                                                                                    |
|                                                                                              | Undgå mellemrum og tegnsætnin                                                                                                    | ıg. Et familie navn kunne                                                                                                    | e være et godt valg.                                                                                                    |                                                                                                    |                                                                                                    |                                                                                                    |                                                                                                    |
| Sprog                                                                                        | dansk                                                                                                    |                                                                                                    |                                                                                                    |                                                                                                    |                                                                                                    |                                                                                                    |                                                                                                    |
|                                                                                              | Hvis en gæst på websiden ikke ha<br>sprog der vil blive brugt. Denne in                                                                                                    | ar specificeret et foretru<br>dstilling gælder typisk fo                                                                                                    | ikket sprog i deres browsers k<br>or søgemaskiner.                                                                                                    | konfiguration                                                                                                    | , eller hvis de har valg et sprog                                                                                                    | g der ikke er u                                                                                            | understøttet, er det dette                                                                                                    |
| Standard person                                                                              | 1495                                                                                                    |                                                                                                    |                                                                                                    |                                                                                                    |                                                                                                    | Henrik VII                                                                                                 | l Tudor 1457–1509                                                                                                    |
|                                                                                              | Dette individ vil blive valgt som sta                                                                                                    | andard ved visning af dia                                                                                                    | agrammer og rapporter.                                                                                                    |                                                                                                    |                                                                                                    |                                                                                                    |                                                                                                    |
| Kalender konvertering                                                                        | Gregoriansk                                                                                                    |                                                                                                    | -                                                                                                    | Ingen                                                                                                    | konvertering af kalender                                                                                                    |                                                                                                    | •                                                                                                    |
|                                                                                              | velkendt kalendersystem. Hvis du<br>kalendersystemer.                                                                                                    | ı jævnligt bruger to kaler                                                                                                    | ndersystemer, kan du angive t                                                                                                    | to konverteri                                                                                                    | nger, og datoer vil blive konverte                                                                                                    | eret til begge                                                                                             | e de valgte                                                                                                    |
|                                                                                              | Datoer bliver kun konverteret, hvis<br>det franske kalendersystem og ki<br>I nogle kalendersystemer begynd<br>og solopgang vil konvertering mell                                                                                                    | s de er gyldige i kalende<br>un datoer efter 15. oktot<br>ler dagen ved midnat og<br>lem sådanne to kalende                                                                                                    | vrsystemet. Fx er det kun dat<br>ber 1582 kan konverteres til d<br>i andre ved solopgang. Konve<br>vrsystemer have en forskel på                                                                                                    | oer mellem :<br>let gregorian<br>erteringen ta<br>1 dag.                                                                  | 22. september 1792 og 31. dec<br>ske kalendersystem.<br>ger ikke højde for tiden. Så for l                                                                                                    | cember 1805 o                                                                                              | der vil blive konverteret f<br>r der sker mellem midna                                                                            |
| Brug RIN# istedet for GEDCOM-ID                                                              | Datoer bliver kun konverteret, hvis<br>det franske kalendersystem og ku<br>I nogle kalendersystemer begynd<br>og solopgang vil konvertering mell<br>© nej © ja<br>Vælg Ja for at bruge RIN nummer<br>er nyttigt når slægtsprogrammer i                                                                                                    | s de er gyldige i kalende<br>un datoer efter 15. oktol<br>ler dagen ved midnat og<br>lem sådanne to kalende<br>ret istedet for GEDCOM<br>ikke eksporterer GEDCO                                                                                                    | vrsystemet. Fx er det kun dato<br>ber 1582 kan konverteres til d<br>i andre ved solopgang. Konve<br>rsystemer have en forskel på<br>14D når PhpGedView spørger<br>OM med en ensartet person ll                                                                                                    | oer mellem :<br>let gregorian<br>erteringen ta<br>1 dag.<br>efter ID for j<br>D, men altid                                | 22. september 1792 og 31. dec<br>ske kalendersystem.<br>ger ikke højde for tiden. Så for<br>i<br>bersoner i konfigurationsfiler, br<br>bruger den samme RIN.                                                          | cember 1805 o<br>begivenheder<br>rugerindstillige                                                          | der vil blive konverteret I<br>r der sker mellem midna<br>er, og slægtstræer. Detl                                                |
| Brug RIN# istedet for GEDCOM-ID<br>Dpret automatisk globalt unikke ID'er                     | Datoer bliver kun konverteret, hvis<br>det franske kalendersystem og ko<br>I nogle kalendersystemer begynd<br>og solopgang vil konvertering mell                                                                                                    | s de er gyldige i kalende<br>un datoer efter 15. oktol<br>ler dagen ved midnat og<br>lem sådanne to kalende<br>ret istedet for GEDCOM<br>ikke eksporterer GEDCO<br>an forkortelse for «Globa<br>ire personer på en entyc<br>GEDCOM oplysninger n<br>iDCOM-filen bliver blot li  | vrsystemet. Fx er det kun datö<br>ber 1582 kan konverteres til d<br>i andre ved solopgang. Konve<br>rsystemer have en forskel på<br>A-ID når PhpGedView sparger<br>OM med en ensartet person II<br>ally Unique ID».<br>dig måde, så man kan afgøre<br>med andre er det ikke nødvend<br>idt større.  | oer mellem :<br>et gregorian<br>erteringen ta<br>1 dag.<br>efter ID for ;<br>D, men altid<br>om det er d<br>digt at webtr | 22. september 1792 og 31. dec<br>ske kalendersystem.<br>ger ikke højde for tiden. Så for<br>bersoner i konfigurationsfiler, br<br>bruger den samme RIN.<br>an samme person man samme<br>ees danner disse GUIDs. Imidl | cember 1805 d<br>begivenheder<br>rugerindstillige<br>enligner uanse<br>lertid vil det ik                   | der vil blive konverteret<br>r der sker mellem midn<br>er, og slægtstræer. Det<br>et hvor materialet<br>cke være til nogen skad   |
| Brug RIN# istedet for GEDCOM-ID<br>)pret automatisk globalt unikke ID'er<br>ID indstillinger | Datoer bliver kun konverteret, hvis<br>det franske kalendersystem og ko<br>I nogle kalendersystemer begynd<br>og solopgang vil konvertering mell<br>Omer en og ing<br>Vælg Ja for at bruge RIN numme<br>er nyttigt når slægtsprogrammer i<br>Omer og ing<br>GUID er i denne sammenhæng e<br>GUIDs er beregnet til at identifice<br>stammer fra.<br>Hvis du ikke ønsker at dele dine d<br>at bruge GUIDs. Starrelsen af GE | s de er gyldige i kalende<br>un datoer efter 15. oktol<br>fer dagen ved midnat og<br>lem sådanne to kalende<br>ret istedet for GEDCOM<br>ikke eksporterer GEDCO<br>an forkortelse for «Globa<br>irre personer på en entyc<br>GEDCOM oplysninger n<br>EDCOM-filen bliver blot li | vrsystemet. Fx er det kun dato<br>ber 1582 kan konverteres til d<br>i andre ved solopgang. Konve<br>ersystemer have en forskel på<br>A-ID når PhpGedView sparger<br>OM med en ensartet person II<br>ally Unique ID».<br>dig måde, så man kan afgøre<br>med andre er det ikke nødvend<br>lid større. | oer mellem :<br>et gregorian<br>erteringen ta<br>1 dag.<br>efter ID for :<br>D, men altid<br>om det er d<br>digt at webtr | 22. september 1792 og 31. dec<br>ske kalendersystem.<br>ger ikke højde for tiden. Så for<br>bersoner i konfigurationsfiler, br<br>bruger den samme RIN.<br>en samme person man samme<br>ees danner disse GUIDs. Imidi | cember 1805 d<br>begivenheder<br>rugerindstillige<br>enligner uanse<br>lertid vil det ik<br><b>præfiks</b> | der vil blive konverteret<br>r der sker mellem midnu<br>er, og slægtstræer. Det<br>et hvor materialet<br>cke være til nogen skade |

Her navnegiver du dit træ. Dette navn, vil fremgå som overskrift på siderne. Så pas på med ikke at gøre det alt for langt.

Hvis du normalt bruger andre forkortelser eller ikke synes at ID-forkortelserne er sigende. Kan du ændre dem her. Det er nemmere for mig at supportere, hvis det står som standard.

| webtrees svaradresse                                                                                                    | webtrees.dk                                                                                                    |
|----------------------------------------------------------------------------------------------------|----------------------------------------------------------------------------------------------------|
|                                                                                                    | E- mail adresse der skal bruges i «Fra:»-feltet for de e-mails som webtrees automatisk opretter.                                                                                                    |
|                                                                                                    | webtrees kan automatisk oprette e-mails til at underrette administratorer om ændringer, som skal kontrolleres. webtrees sender også besked via e-mails til brugere,<br>der har anmodet om en brugerkonto.                                                                                                    |
|                                                                                                    | Normalt er «Fra.»-feltet i disse automatiske e-mail udfyldt med Fra: webtrees-noreply@yoursite for at vise at det ikke er nødvendigt at svare på denne e-mail. For at<br>beskytte mod spam eller anden misbrug af e-mail så kræver nogle e-mail systemer at «Fra.»-feltet indeholder en gyldig e-mail adresse, og vil ikke acceptere beskede<br>der blot kommer fra webtrees-noreply.                                                                                                    |
| Kontaktperson vedr. slægtsspørgsmål                                                                                      | webmaster - jamie                                                                                                    |
|                                                                                                    | Den bruger som kan kontaktes vedrørende slægtsmateriale på din hjemmeide.                                                                                                    |
| Teknisk hjælp                                                                                                    | webmaster - jamie                                                                                                    |
|                                                                                                    |                                                                                                    |
| Meta tags                                                                                                    |                                                                                                    |
| Meta tags<br>META tag: Undertitel                                                                                        | webtrees                                                                                                    |
| Meta tags<br>META tag: Undertitel                                                                                        | webtrees<br>Denne tekst vil blive sat efter hver sides titel. Det vil blive vist i browserens titellinje, bogmærker osv.                                                                                                    |
| Meta tags<br>META tag: Undertitel<br>META tag: Beskrivelse                                                               | webtrees<br>Denne tekst vil blive sat efter hver sides titel. Det vil blive vist i browserens titellinje, bogmærker osv.                                                                                                    |
| Meta tags<br>META tag: Undertitel<br>META tag: Beskrivelse                                                               | webtrees         Denne tekst vil blive sat efter hver sides titel. Det vil blive vist i browserens titellinje, bogmærker osv.         Her kan du indsætte en beskrivelse af hjemmesiden, som vil blive indsat i tagget i begyndelsen af HTML siden. Hvis feltet er tomt, vil titlen på den aktive slægtsdatabase blive anvendt.                                                                                                    |
| Meta tags<br>META tag: Undertitel<br>META tag: Beskrivelse<br>Brugerindstillinger                                        | webtrees         Denne tekst vil blive sat efter hver sides titel. Det vil blive vist i browserens titellinje, bogmærker osv.         Her kan du indsætte en beskrivelse af hjemmesiden, som vil blive indsat i tagget i begyndelsen af HTML siden. Hvis feltet er tomt, vil titlen på den aktive slægtsdatabase blive anvendt.                                                                                                    |
| Meta tags<br>META tag: Undertitel<br>META tag: Beskrivelse<br>Brugerindstillinger<br>Dropdown-vælger for ændring af tema | webtrees         Denne tekst vil blive sat efter hver sides titel. Det vil blive vist i browserens titellinje, bogmærker osv.         Her kan du indsætte en beskrivelse af hjemmesiden, som vil blive indsat i tagget i begyndelsen af HTML siden. Hvis feltet er tomt, vil titlen på den aktive slægtsdatabase blive anvendt.         Image: Skiul Image: Skiul Image: Ski |
| Meta tags<br>META tag: Undertitel<br>META tag: Beskrivelse<br>Brugerindstillinger<br>Dropdown-vælger for ændring af tema | webtrees         Denne tekst vil blive sat efter hver sides titel. Det vil blive vist i browserens titellinje, bogmærker osv.         Her kan du indsætte en beskrivelse af hjemmesiden, som vil blive indsat i tagget i begyndelsen af HTML siden. Hvis feltet er tomt, vil titlen på den aktive slægtsdatabase blive anvendt.         Image: Skjul Image: Skjul Image: Skj |

Længere nede, finder du kontakt information. Her kan du evt. tilføje én anden af dine brugere som kontaktperson vedr. slægtsspørgsmål.

Er også her du kan anføre META oplysningerne som er til for søgemaskinerne. Hvis du feks. har et slægtsnavn, vil søgemaskinerne fange dit slægtsnavn fremfor webtrees.

Under brugerindstillinger skal du tage stilling til om der skal være mulighed for at ændre tema på din side. Ved SKJUL kan brugere hellere ikke ændre farve i color temaet.

Standard tema vælger du så også her. Når besøgende kommer til din side, vil det være det standardtema du har valgt, dine besøgende vil se.

## Billeder og medier

| Mediemapper                                             |                                                                                                    |                               |
|---------------------------------------------------------|----------------------------------------------------------------------------------------------------|-------------------------------|
| Mediemappe                                              | /home/h/o/ftp_host-sidendk/SANDBOX/webtrees/data/ media/                                                                                                    |                               |
|                                                         | Denne mappe vil blive brugt til at opbevare mediefiler for dette familietræ. Hvis du vælger en anden mappe skal du også flytte alle mediefiler fra den eks<br>mappe til den nye. Hvis to familietræer bruger den samme mediamappe, vil de kunne dele mediefiler. Hvis du bruger forskellige mediemapper, vil deres<br>adskilt. | sisterende<br>mediefiler være |
| Mediefiler                                              |                                                                                                    |                               |
| Hvem kan uploade nye medie-filer?                       | Vis til medlemmer                                                                                                    | •                             |
|                                                         | Hvis du er bekymret for at brugere kan uploade upassende billeder kan du begrænse upload af billeder til administratorer.                                                                                                    |                               |
| Vis download-link i medieviser                          |                                                                                                    |                               |
| Miniaturebilleder                                       |                                                                                                    |                               |
| Bredden af de genererede<br>miniaturebilleder           | 100<br>Dette er den bredde (i pixels), som programmet vil bruge nåsr den genererer miniaturebilleder automatisk. Standard indstillingen er 100.                                                                                                    | pixels                        |
| Brug silhouetter                                        | 💿 nej 💿 ja<br>Brug billeder i silhuet når der ikke er specificeret et hovedbillede for personen. De anvendte billeder er specifikke for den pågældende persons køn.                                                                                                    |                               |
| Vis billede ud for personen                             | ⊘ nej ⊚ ja                                                                                                    |                               |
| Vandmærker                                              |                                                                                                    |                               |
| Tilføj vandmærke på miniaturer?                         | ⊚ nej ⊚ ja<br>Et vandmærke er en tekst på billedet som gør det vanskeligt at kopiere det uden tilladelse.                                                                                                    |                               |
| Gem fuld størrelse billeder med<br>vandmærke på server? | ● nej ◎ ja<br>Vandmærker kan være længe om at blive dannet på store billeder. På ofte besøgte sider kan det anbefales at generere dem én gang og gemme det var<br>billede på serveren.                                                                                                    | ndmærkede                     |
| Gem miniaturer med vandmærke på<br>server?              | ío nej ⊚ ja                                                                                                    |                               |
| Billder uden vandmærker                                 | Vis til medlemmer                                                                                                    | -                             |
|                                                         | Brug af vandmærker er valgfrie og bliver normalt kun vist til besøgende                                                                                                    |                               |

Her definerer du hvor dine mediefiler skal ligge. Hvis dit tidligere program har lavet en hel sti til dine medier, skal du tvinge webtrees til at slette første del (feks. C://programmer). Check evt. din gedcom, inden du begynder at rette på stien her.

Du har mulighed for at lægge et vandmærke på dine billeder. Det hindrer mange i at kopiere i et rask væk.

### <u>Udseende</u>

| inimum antal for at blive "almindeligt<br>efternavn"                                                                                                    | 40<br>Her anfäres det antal opnas nersoner med samme efternam må findes førend efternamet ut blue utet i listen med "Titlest forskommands attamasa" nå ustiometride                                                                                                    |
|----------------------------------------------------------------------------------------------------|----------------------------------------------------------------------------------------------------|
|                                                                                                    | по илето ос или унде розило поо зилло состал по посо поло сполото и ото пос посо посолосто неколлекое осолного ра сполозист                                                                                                    |
| Navne, der skal tilføjes almindelige                                                                                                    |                                                                                                    |
| etternavne (kommasepareret)                                                                                                    | Has et bestent efteman ikke Indes tistrækkelig mange gange til at kunne bine vist i listen over 'Ottest forekommende eftemavne', kan den her tilfiges manuelt. Hv<br>der tilfiges flere name skal de adskilles med et komma. Efternavne er versalfølsomme.                                                                                                    |
| Navne, der skal fjernes fra almindelige                                                                                                    |                                                                                                    |
| efternavne (kommasepareret)                                                                                                    | Heis du ensker af fjerne et bestemt etteman fra listen med "Ottest forekommende ettemanne", kan du antere ettemannt her. Heis der billiges flere name, skal de<br>adskilles med et komma. Ettemanne er venalfelbomme.                                                                                                    |
| Slægtslister                                                                                                    |                                                                                                    |
| Udseende på liste af efternavne                                                                                                    | tabel                                                                                                    |
| Make antel offernaure så individiete                                                                                                    | 200                                                                                                    |
| maks, antai eiternävne på individiiste                                                                                                    | 200<br>Lande bersonlister hvor det samme navn forekommer mande oande kan oddeles i mindre underlister efter det første boostav i fornavnet                                                                                                    |
|                                                                                                    | Denne indstilling bestemmer om der vil ske en opdeling. For at deaktivere underlister heit, skal denne indstilling sættes til nul.                                                                                                    |
| Beregnede datoer for fedeal og død                                                                                                    | (a) chind (∞) vie                                                                                                    |
|                                                                                                    | Hirs on percons fedeel eller ded likke kendes nejagtigt kan denne indstilling bestemme om anslåede datoer skal vises for fedsel og død i stedet for at etterlade tomm<br>felter på ister og slægtstræer.                                                                                                    |
| Dato og tid for sidste opdatering                                                                                                    | ⊚ skjul ⊘ vis                                                                                                    |
|                                                                                                    |                                                                                                    |
| agrammer                                                                                                    |                                                                                                    |
| agrammer                                                                                                    |                                                                                                    |
| agrammer<br>Standard layout for stamtavle                                                                                                    | Stående    Liggende   Her bestemmes om slægstræst skal portes ud løgende eller stående.                                                                                                    |
| agrammer<br>Standard layout for stamtavle<br>Standard generationer på stamtavle                                                                                                    | Stående      Liggende     Her bestammes om slægstræst skal portes ud løgende eller stående                                                                                                    |
| agrammer<br>Standard layout for stamtavle<br>Standard generationer på stamtavle                                                                                                    | Sklende      Liggende     Her bestemmes om slægstræst skal pintes ud liggende eller stående.     A     d     Argiv antal gewantioner, der som standard skal vises i slægstræer.                                                                                                    |
| Agrammer<br>Standard layout for stamtavie<br>Standard generationer på stamtavie<br>aks. antal generationer på stamtavie                                                                                                    | Sklende      Liggende     Her bestemmes om slægstræst skal pretes ud liggende eller stående.     A     Argiv antal gerventioner, der som standard skal vises i slægstrære.     10                                                                                                    |
| Agrammer<br>Standard layout for stamtavie<br>Standard generationer på stamtavie<br>ske, antal generationer på stamtavie                                                                                                    | Sklende      Liggende     Her bestemmes om slægstræst skal pretes ud laggende eller stående.     A     d     Aogiv antal gerevationer, der som standard skal viese i slægstræve.     10     Her ørføres det maksimele ærdal gerevationer, der skal vises i ænstræver.                                                                                                    |
| agrammer<br>Standard layout for stamtavie<br>Standard generationer på stamtavie<br>aks. antal generationer på stamtavie<br>Maksimum antal generationer af                                                                                                    | Sklande C Liggende Her bestemmes om slægstræst skal pretes ud lagende eller stående.                                                                                                    |
| iagrammer<br>Standard layout for stamtavle<br>Standard generationer på stamtavle<br>Raks. antal generationer på stamtavle<br>Maksimum antal generationer af<br>efterkommere                                                                                                    | Sklande C Liggende Fer bestemmes om stangsstaast skal printes ud lagende eller stående.                                                                                                    |
| iagrammer<br>Standard layout for stamtavle<br>Standard generationer på stamtavle<br>kaks. antal generationer på stamtavle<br>Maksimum antal generationer af<br>efterkommere<br>Vis diagram detaljer som standard                                                                                                    | Sklande C Liggende Her bestemmes om stanjstmet skal printes ud liggende eller stående.                                                                                                    |
| iagrammer<br>Standard layout for stamtavle<br>Standard generationer på stamtavle<br>kaks. antal generationer på stamtavle<br>Maksimum antal generationer af<br>efterkommere<br>Vis diagram detaljer som standard                                                                                                    | Sklande C Liggende Her setemmes om stagistraast kinj printes ud liggende eller stående.                                                                                                    |
| iagrammer<br>Standard layout for stamtavle<br>Standard generationer på stamtavle<br>kaks. antal generationer på stamtavle<br>Maksimum antal generationer af<br>efterkommere<br>Vis diagram detaljer som standard<br>ikon for ken i skemaer                                                                                           | <ul> <li>Stéonde @ Liggende</li> <li>Fer setemmes om stanstatenet skal printes ud lagende eller stående.</li> <li>4</li></ul>                                                                                                    |
| iagrammer<br>Standard layout for stamtavle<br>Standard generationer på stamtavle<br>laks, antal generationer på stamtavle<br>Maksimum antal generationer af<br>etterkommere<br>Vis diagram detaijer som standard<br>Ikon for ken i skemaer                                                                                           | <ul> <li>Ståande i Liggende<br/>Her bestemmes om stangistræst skal protes ud liggende eller ståends.</li> <li>4</li> <li>Arabie antil generationer, der som standard skal vises i slægistræer.</li> <li>10</li> <li>Her anfenes det maksimele ærtal generationer, der skal vises i ænstræer.</li> <li>15</li> <li>Her anfenes det maksimele ærtal generationer, der skal vises i efterformensversiger.</li> <li>One oppondelige spasetoing for "to detaljør" på dægammene.</li> <li>Skyld i visi<br/>Derne indstilling bestemmer om ikanet för perspeners kan skal vises på oversiger.</li> </ul> |
| iagrammer<br>Standard layout for stamtavie<br>Standard generationer på stamtavie<br>laks, antal generationer på stamtavie<br>Maksimum antal generationer af<br>efterkommere<br>Vis diagram detaijer som standard<br>Ikon for køn i skemaer                                                                                           | Stande S Logende Her bestemmes om stangtstræst skal protes ud logende eller stænds.                                                                                                    |
| iagrammer<br>Standard layout for stamtavie<br>Standard generationer på stamtavie<br>laks. antal generationer på stamtavie<br>Maksimum antal generationer af<br>efterkommere<br>Vis diagram detaljer som standard<br>ikon for køn i skemaer                                                                                           | Stande S Logende Her sestemmes on stanjutanest skal protes ud logende eller ståends.                                                                                                    |
| iagrammer<br>Standard layout for stamtavie<br>Standard generationer på stamtavie<br>faks. antal generationer på stamtavie<br>Maksimum antal generationer af<br>efterkommere<br>Vis diagram detaljer som standard<br>ikon for køn i skemaer<br>Formidres alder ved siden af barns<br>fødseladag                                       | Stande Stande Hagends For issentmens on stanjutanst skal pretes ud logende eller ståends.                                                                                                    |
| iagrammer<br>Standard layout for stamtavle<br>Standard generationer på stamtavle<br>Aaks. antal generationer på stamtavle<br>Maksimum antal generationer af<br>efterkommere<br>Vis diagram detaljer som standard<br>Ikon for køn i skemaer<br>Formldres alder ved siden af barns<br>fedselsdag<br>DS ordineringskoder i diagrambokse | Shande S Liggonds For Externance on stangtstranst skal prefers ud liggonde star stalands.                                                                                                    |
| Agrammer<br>Standard layout for stamtavie<br>Standard generationer på stamtavie<br>aks. antal generationer på stamtavie<br>Maksimum antal generationer af<br>Maksimum antal generationer af<br>efterkommer<br>Vis diagram detajjer som standard<br>Ikon for køn i skemser                                                            | Stando Stando Stagende  For issentmens on stagetstrast skal protes ud logende eller stands.                                                                                                    |
| Igrammer<br>Standard layout for stamtavle<br>Aandard generationer på stamtavle<br>As. antal generationer på stamtavle<br>Maksimum antal generationer af<br>efterkommere<br>Vis diagram detaljer som standard<br>Ikon for køn i skemaer<br>Foræidres alder ved siden af barns<br>fedselsdag<br>Stordineringskoder i diagrambokse      | Stands i Liggends Het sestemmes on stagistrast skal pretes ud liggende eller ståends.                                                                                                    |

På forsiden har man feks. en blok med statistik og/eller mest almindelige navne. Her kan man definere antal for hvornår navnet er hyppigst forekommende. Feks. 10, vil efternavnet "Hansen" fremgå i blokken, når der findes 10 personer som hedder Hansen. Du kan også selv definere nogle slægtsnavne/fornavne. Som alternativ, kan du skrive 1000 i min.antal boksen. Så har du mulighed for at bestemme nøjagtig selv, hvilke navne du synes skal stå i din blok.

På nogle af slægtslisterne, kan en liste på evt. 15 efterkommere, være al for stor. 7-9 kan nok de fleste skærme magte og stadig se nogenlunde ud.

## <u>Vis & Skjul</u>

| Individ sider                                                       |                                                                                                    |                                                                              |                                                                          |
|---------------------------------------------------------------------|----------------------------------------------------------------------------------------------------|------------------------------------------------------------------------------|--------------------------------------------------------------------------|
| Udvid automatisk listen over<br>begivenheder for nære slægtninge    | ● nej ◎ ja<br>Ved hjælp af denne valgmulighed kan man bester                                                                                                    | mme om listen over Begivenheder for nære slægtni                             | nge skal udvides automatisk eller ej.                                    |
| Vis begivenheder fra nærmeste                                       | Barnebarns fødsel                                                                                                    | Barnebarns ægteskab                                                          | Barnebarns dødsfald                                                      |
| slægtninge på individers sider                                      | Barns fødsel                                                                                                    | Barns ægteskab                                                               | Barns dødsfad                                                            |
|                                                                     | Søskendes fødsel                                                                                                    | Søskendes ægteskab                                                           | Søskendes død                                                            |
|                                                                     |                                                                                                    | Forældres ægteskab                                                           | Forældres død                                                            |
|                                                                     |                                                                                                    |                                                                              | ✓ Ægtefælles død                                                         |
|                                                                     |                                                                                                    |                                                                              | Bedsteforælders død                                                      |
| Ikoner for fakta                                                    | Skjul  vis<br>Nogle temaer kan vise ikoner på fanebladet for "F                                                                                                    | akta og begivenheder"                                                        |                                                                          |
| Udvid automatisk noter                                              |                                                                                                    | ooster skal vises automatisk på individers sider.                            |                                                                          |
| Udvid automatisk listen over kilder                                 | nej      ja     Ved hjælp af denne valgmulighed kan man besten     person.                                                                                                    | nme om indholdet under fanebladet <i>Kilder</i> skal vise:                   | s automatisk på siderne med fakta og detaljer for den enkelte            |
| Vis alle noter og kildereferencer på<br>fanebladene noter og kilder | ○ nej 	 ja<br>Denne indstilling kontrollerer om noter og kilderefe                                                                                                    | erencer, som er tilknyttet fakta, skal vises på persor                       | nens note og kilde fane.                                                 |
|                                                                     | Normalt viser note- og kildefanen udelukkende not                                                                                                    | ter og kilder som er direkte tilknyttet personens dat                        | abase post. Disse er <i>niveau 1</i> note- og kildereferencer.           |
|                                                                     | Svares ja vil disse faner også vise noter og kilder<br>på niveau 1.                                                                                                    | der er en del af forskellige fakta i personens databa                        | ise. Disse er niveau 2 note- og kildereferencer fordi disse fakta er     |
| Datoforskelle                                                       | <b>⊙ skjul</b>                                                                                                    | ersforskellen på søskende, børn, ægtefæller osv.                             |                                                                          |
| Steder                                                              |                                                                                                    |                                                                              |                                                                          |
| Forkort stednavne                                                   | Vis de første • 9 • dele af et stedna<br>Stedname er ofte for lange til den plads der er til o<br>som fx <i>amt</i> , <i>land</i> .                                                                                                    | <b>avn.</b><br>dem i lister og oversigter. De kan forkortes til at vise      | e de første dele af navnet som fx <i>by, herred</i> eller de sidste dele |
| Tekst                                                               |                                                                                                    |                                                                              |                                                                          |
| Format for tekster og noter                                         | ingen  markdown funktion For at sikre kompatibilitet med andre slægtsforsk<br>ønskeligt for at yde den bedste præsentation, fors                                                                                                    | ning programmer, bør noter, tekst, og udskrifter regi<br>ståelse, etc.       | istreres i enkel, uformateret tekst. Men formatering er ofte             |
|                                                                     | Markdown er et simpelt formateringssystem som kursiv, lister, tabeller, mv.                                                                                                    | bl.a. anvendes på sider som Wikipedia. Det bruger                            | diskret tegnsætningstegn til at skabe overskrifter og titler, fed og     |
|                                                                     |                                                                                                    |                                                                              |                                                                          |
| Generelt                                                            |                                                                                                    |                                                                              |                                                                          |
| Tillad brugere at se GEDCOM-poster                                  | ● nej ○ ja<br>Vælges Ja, bliver der oprettet en link til pers<br>GEDCOM-filen.                                                                                                    | soner, kilder, og familier, som gør det muligt for bru                       | ugere at åbne et separat vindue med GEDCOM-koden hentet direkte fra      |
| GEDCOM fejl                                                         | skjul vis<br>Mange slægtsforskningsprogrammer oprette<br>ukendte koder skal ignoreres, eller der skal                                                                                                    | er GEDCOM-filer med brugerdefinerede koder, og v<br>vises en føjlmeddelelse. | webtrees forstår de fleste af dem. Denne indstillinger bestemmer om      |
| Tællere                                                             | Skjul vis<br>Vis tæller med antal hits på velkomstsiden efter som efter som | og personsider.                                                              |                                                                          |

Her sætter du op, om du ønsker detaljer vist i dine diagrammer (hvis ja, er det vigtigt du ikke har for mange efterkommere i listen – se forrige afsnit). Generelt kan det være rart at se forældrenes alder ved barnets fødsel, når man sidder i en kirkebog og leder efter hele børneflokken. Når moderen ligesom er nået over den fødedygtige alder kan man jo stoppe sin søgning. Denne lille funktion hjælper dig med at se moderens alder.

Hvis du siger JA til "Udvid automatisk noter", vil hele noten stå på din fakta side (frem for et lille klikbart kryds)

Hvis du slet ikke ønsker disse kilder/noter som en del af fakta bladene, sætter du det til NEJ (vil så kun ligge som et faneblad – medmindre du har valgt at skjule disse faneblade)

Du bør ikke lade dine brugere se i gedcom posten – men hvis du siger NEJ her, kan du heller ikke se den.

Hver gang du får besøgende på din side, bliver besøget tilføjet tabellen for besøgende. Du kan fjerne visningen af denne "tæller". Den vil dog stadig tælle – du kan bare ikke se den! Samme gælder med statistikkerne.

#### Rediger indstillinger

| Fakta for mulviu-poster                                                                                                    |                                                                                                    |                                                                                                    |
|----------------------------------------------------------------------------------------------------|----------------------------------------------------------------------------------------------------|----------------------------------------------------------------------------------------------------|
| Alle individuelle fakta                                                                                                    | AFN,BIRT,DEAT,BURI,CREM,ADOP,BAPM,BARM,BASM,BLES,CHRA,CONF,FCOM,ORDN,NATU,EMIG,IMMI,CENS,F                                                                                                    | 🖋 redigér                                                                                                    |
|                                                                                                    | Dete er i list over de talta, som bregene kan tjeg ill personer. Liste stere de hilfer eller fakts i hom at CEDCOM-koder, ALORR-MFLBHTCOR von<br>kan opdatter. Du kan modificere listen viet at liefere eller tilligi CEDCOM-kider, tandard lioder skult som tilpassele. For eksempel his CEDCOM-<br>ficient på klant, buhyder det "t krugene hat for til at opdattere en person føderladskol, old REN kolen. GEDCOM-tandarder er eller de nindkar<br>føderladskalten for en person.<br>For y delagree opdationer om save koder, henvises til 6. http://www.brdhankseper.dklgedcom_lioderligedcom-standard: htm. GEDCOM-koder, der fø<br>liste må klan også findes på listen. Entydige personføkta                                                                                                    | ), som brugerne<br>oden BIRT<br>Ilør<br>des på denne                                                                                                    |
| Entudige personfakte                                                                                                    |                                                                                                    | # rodiaór                                                                                                    |
| Enguige personaka                                                                                                    | Date er en liste over de fakta, som busjonne kun kan løje til personere enn gang. Listen viser feltame eller fakta i form af GEDCOM-koder (ADDR.AFN F<br>For eksampel, hes BINT findes på denna kite, så vil brugere ikke kanne tillige mere and een fedsalsdate til en person. GEDCOM-koder, der findes på<br>äkke også fandes på listen. Tillej personfakta.                                                                                                    | BIRT,CGR esv)<br>denne liste må                                                                                                    |
| Fakta for nye individer                                                                                                    | BIRT,DEAT                                                                                                    | 🖋 redigér                                                                                                    |
|                                                                                                    | Dette er en kommaseparent liste af CEDCOM fakta der vil blive vist, når du tilfigir en ny person. Hvis fic BRT er i listen så vil fødseladag og fødested<br>formulæren.                                                                                                    | blive vist i                                                                                                    |
| Hurtig person fakta                                                                                                    | BIRT, BURI, BAPM, CENS, DEAT, OCCU, RESI                                                                                                    | 🖋 redigér                                                                                                    |
|                                                                                                    | Datte er den korte liste over GEDCOM indvid fakta, der vises ved siden af den komplette liste og som kan tilløjes med et enkelt klik.                                                                                                    |                                                                                                    |
| akta for familieposter                                                                                                    |                                                                                                    |                                                                                                    |
| Alle familie fakta                                                                                                    | CENS,MARR,RESI,SLGS,MARR, CIVIL,MARR, RELIGIOUS,MARR, PARTNERS,RESN                                                                                                    | redigér                                                                                                    |
|                                                                                                    | Dette er en fiste over de fakte, som brugerne kan føje til familier. Usten viser de febter eller fakte i form af GEDCOM-koder (ADDR APN,BRT COR op)<br>motificere denne liste vol at fjerne eller tillege GEDCOM-koder, standard koder såvel som tilpassede. GEDCOM-koder, der findes på denne liste må ikk<br>på listen Endydge familvakda.                                                                                                    | Du kan<br>Je også findes                                                                                                    |
| Entydige familiefakta                                                                                                    | NCHI.MARL.DIV.ANUL.DIVE.ENGA.MARB.MARC.MARS                                                                                                    | redigér                                                                                                    |
|                                                                                                    | Dete er en liste over de fakta, som brugerne kan kan føje til familier en gang. Listen viser felteme eller fakta i form af GEDCOM-koder (ADDR APK.BF<br>For eksempel, hvis UMRR findes på denne liste, så ul brugere ikke kunne tilføje mære end een vielsesoplysning for en familie. GEDCOM-koder, der find<br>liste må ikke også findes på listen: 7/Hg familefakta                                                                                                    | RT,CGR osv).<br>es på denne                                                                                                    |
| Fakta for nye familier                                                                                                    | MARR                                                                                                    | 🖋 redigér                                                                                                    |
|                                                                                                    | Dette er en hommasepareret liste af GEDCOM fakta der vil blive vist, når du tilleyer en ny familie. Hvis 6r. MARR er i listen så vil bryllupsdag og vielsess<br>formularen.                                                                                                    | ted blive vist i                                                                                                    |
|                                                                                                    |                                                                                                    |                                                                                                    |
| Hurtig Familie fakta                                                                                                    | MARR.DIV_NMR                                                                                                    | 🖋 redigér                                                                                                    |
| Hurtig Familie fakta<br>akta for kilde-poster                                                                                                    | MARR,DIV_NMR<br>Dette er den kore liste over GEDCOM familie fakta, der vises ved siden af den komplette liste og som kan tilbjes med et enkelt klik.                                                                                                    |                                                                                                    |
| Hurtig Familie fakta<br>akta for kilde-poster<br>Alle kilde fakta                                                                                                    | MARR DIV_NMR Diete er den kompleten kompleten | <ul> <li>✓ redigér</li> <li>✓ redigér</li> </ul>                                                                                                    |
| Hurtig Familie fakta<br>akta for kilde-poster<br>Alle kilde fakta                                                                                                    | MARR,DIV_NMR           Detts er den kisze liste over GEDCOM famile fakta, der vises ved siden af den komplette iste og som kan tilløjes med et enket Mik.           NOTE,REPO,SHARED_NOTE,RESN           Detts er den liste over de fakta, som brugerne kan føjet il klåtogkynningeren. Da kan medilicere denne liste ved af førne eller tilløje GEDCOM hoder, stat sakad som tilløsek. (EDCOM-koder, stat sakad som tilløsek.)                                                                                                    | <ul> <li>redigér</li> <li>redigér</li> <li>ndard koder</li> </ul>                                                                                                    |
| Hurtig Familie fakta<br>akta for kilde-poster<br>Alle kilde fakta                                                                                                    | MARR_DIV_NMR           Dette er den konne liste over GEDCOM familie fakta, der vises ved siden af den komplette kete og som kan tilligies med et enkelt klik.           NOTE_REPO_SHARED_NOTE_RESN           Dette ar den faste over de fasta, som bregerne kan føje til Matosylvningeren. De kan modfloren dense kete vid af ferne eller tillige GEDCOM koder, star<br>såret som fjørsvede. GEDCOM-koder, der førdes på denne faste må ikke egel å findes på koten: Endystige Andefasta                                                                                                    | <ul> <li>redigér</li> <li>redigér</li> <li>redigér</li> </ul>                                                                                                    |
| Hurtig Familie fakta<br>akta for kilde-poster<br>Alle kilde fakta<br>Entydige kildefakta                                                                                                    | MARR_DIV_NMR           Detta er den konn liste over GEDCOM familie fakta, der vises ved siden af den komptete kete og som kan tillgive med et erkekt kök.           NOTE_REPO_SHARED_NOTE_RESN           Detta er en liste over de fakta, som brugerne kan føjet 11 klåsoplyrningerne. Da kan modilcere dørne liste ved af førne eller tillge GEDCOM koder, stat sård som tillgive ned et bruger. Transporter kan føjet 11 klåsoplyrningerne. Da kan modilcere dørne liste ved af førne eller tillge GEDCOM koder, stat sård som tiltgiver dør bruger. Transporter kan føjet 11 klåsoplyrningerne ang agg. For ølsærgel, hin 111, føde på dørne liste sård i brugere tillge mere end ern titel på en kide. GEDCOM-koder, dat sård i brugere tillge mere end en titel på en kide. GEDCOM-koder, dat brugere tillge mere end en titel på en kide. GEDCOM-koder, dat brugere tillge mere end en titel på en kide. GEDCOM-koder, dat brugere tillge mere end en titel på en kide. GEDCOM-koder, dat brugere tillge mere end en titel på en kide. GEDCOM-koder, dat brugere tillge mere end en titel på en kide. GEDCOM-koder, dat brugere tillge mere end en titel på en kide. GEDCOM-koder, dat brugere tillge mere end en titel på en kide. GEDCOM-koder, dat brugere tillge mere end en titel på en kide. GEDCOM-koder, dat brugere tillge mere end en titel på en kide. GEDCOM-koder, dat brugere tillge mere end en titel på en kide. GEDCOM-koder, dat brugere tillge mere end en titel på en kide. GEDCOM-koder, dat brugere tillge kider brugere tille på komptetere brugere tille på denne liste må benere brugere tille på kider brugere tille på en kider den som titel på en kider den brugere tille på en kider den brugere tille på denne liste må benere titel på komptetere brugere tille på en kider den brugere tille på denne brugere tille på denne brugere tille på denne brugere tille på denne brugere tille på denne brugere tille på brugere tille på komptetere brugere tille på brugere tille på b                                                                                                    | redigér     redigér     redigér     redigér     redigér     redigér     redigér                                                                                                    |
| Hurtig Familie fakta<br>akta for kilde-poster<br>Alle kilde fakta<br>Entydige kildefakta<br>Hurtig kilde fakta                                                                                                    | MARR_DIVNMR           Dets ar den kinde lists over GEDCOM familie faita, der vises ved siden af den kompiette iste og som kan tilligies med et anket klik.           NOTE_REPO_SHARED_NOTE_RESN           Dets ar den iste over de faita, som brugens kan føge til klädsoglynningens. De kan modicere derne lists ved af førre eller tillige GEDCOM-koder, ett alve alver om kan tilligi ne med er eller tillige GEDCOM-koder, stat såvel som tiltige med et en site med for kan frede på derne liste må ikke også findes på hater. Znydge kläftedata.           AUTH_ABBR_TITL_PUBI_TEXT           Dets ar en isse over de takas, nor brugense kan føge til klädsoglynningene san gang. For eksempel, hvis TIT, findes på derne liste så vil brugere tiltige med en den som GEDCOM-koder, det hone på derne liste nå klæ også findes på lister. Znydge kläftetat.           TEXTINDTE REPD                                                                                                    | redigér redigér redigér redigér redigér kkice kunne redigér kkice kunne redigér                                                                                                    |
| Hurtig Familie fakta<br>akta for kilde-poster<br>Alle kilde fakta<br>Entydige kildefakta<br>Hurtig kilde fakta                                                                                                    | MARR_DIVNMR           Dets er den korte liste over GEDCOM familie falta, der vises ved siden af den kompierte liste og som kan tilligien med et enker Mik.           NOTE_REPO_SHARED_NOTE_RESN           Dets er en liste over de fakta, som brugense kan føre til Aldooglynningens. Du kan modificere denne liste ved af førere eller tillige GEDCOM-hoder, star såvel som tilliges ned eller sin føre fakte som sinte med et enker kan i som sinte med star som forse som eller som eller som eller som eller som sinte med eller som sinte med eller som sinte med sinte med star som sinte med som sinte med som som som som som som som som som som                                                                                                    | redigér redigér redigér redigér kke kunne redigér                                                                                                    |
| Hurtig Familie fakta<br>akta for kilde-poster<br>Alle kilde fakta<br>Entydige kildefakta<br>Hurtig kilde fakta<br>akta for depot-poster                                                                                                    | MARR,DIV_,NMR           Dets ar den koten lists over GEDCOM familie faita, der vises und siden af den komplette kete og som kan tilbjes med et sekset klik.           NOTE,REPO,SHARED_NOTE,RESN           Dets ar den inste over de faita, som brugerne kan løgt til klådsoghynningense. Du kan modilcere denne lists ved af førere eller tilbge GEDCOM-koder, etta sård som tilbgen med et sekset.           AUTH,ABER,TITL,PUEL,TEXT           Dets ar en lists over de faita, som brugerne kan kan føgt til klådsoghynningense, gat gang. For eksæmpel, hva TTL, findes gå denne lasts ak et brugere tilbge med eller tilbge hon inko. GEDCOM-koder, etta sård to por side GEDCOM-koder, etta sård to por side GEDCOM-koder, etta sårde begin nere eller stelle på eller som falsta gat gang. For eksæmpel, hva TTL, findes gå denne lasts ak et brugere tilbge med eller tilbge hør inko. GEDCOM-koder, etta sårde begin fandes gat sårde på eller falsta gat denne last med kloke også fandes på listen. Tilbg visitifiketes           TEXT,NOTE,REPD         Dette er den korte liste over GEDCOM kide fakta, der visees ved aden af den komplette kete og som kan tilbges med et en eller klok.                                                                                                    | redigér     redigér     redigér     redigér     köke kunne     redigér     köke kunne                                                                                                    |
| Hurtig Familie fakta<br>akta for kilde-poster<br>Alle kilde fakta<br>Entydige kildefakta<br>Hurtig kilde fakta<br>akta for depot-poster<br>Alle opbevaringsfakta                                                                                                    | MARR,DIV_NMR           Data ar den konze lista over GEDCOM familie faita, der vises und siden af den kompietze kete og som kan tilbjen med et ankat klik.           NOTE,REPO,SHARED_NOTE,RESN           Data ar den konze lista over de bata, kon brugense kan koge til klabogslynningens. Du kan modiCese denne lista ved af førere eller tilbig GEDCOM-koder, etta sård som tilbigen med et ankat.           AITH_ABER,TITL_PUEL_TEXT           Detta ar den konze lista over de bata, kom brugense kan kog til klabogslynningense gat gang. For skasmpal, hva TTL, förde på denne liste al at hongens tilbig mere od en om site på eller tilbig etta over de bata.           Detta ar en lista over de bata, kom brugense kan kog til klabogslynningense gat gang. For skasmpal, hva TTL, förde på denne liste al at hongens tilbig mere od en om site på eller over kogens tilbig mere od en om som brugense kan kan tilbig til klabogslynningense gat gang. For skasmpal, hva TTL, förde på denne liste al at hongens tilbig mere od en om som brugense kan kan tilbig til klabogslynningense gat gang. For skasmpal, hva TTL, förde på denne liste al at hongens tilbig mere od en om som brugense kan kan tilbig tilbig mere od en om som brugense tilbig mere od en om som brugense kan kan tilbig tilbig mere od en om som brugense kan at den kompiette kate og som kan tilbiges med et enkalt klik.           DEXTNOTE_REPO         Detta er elle konte lista, som brugense han big til glynningeren om optionengastidet, die hone hate må klike også findese på klike en sjä Di kan mere den som som en eller ettilge GEDCOM-koder, etta blaber. For elsa angel, hva lista nichensker hörden. Make Mak.           Dieth er en lista over falta, som brugense han big til glynningeren om optionengastidet, dien. hone håtense hysik høfeløre tilj. Di kan mere ti                                                                                                    | redigér redigér redigér redigér redigér redigér redigér redigér redigér redigér redigér redigér redigér                                                                                                    |
| Hurtig Familie fakta<br>akta for kilde-poster<br>Alle kilde fakta<br>Entydige kildefakta<br>Hurtig kilde fakta<br>akta for depot-poster<br>Alle opbevaringsfakta                                                                                                    | MARR_DIV_NMR           Dets er den kore liste over GEDCOM familie fakta, der vises ved siden af den kompietes kore og som kan bibljen med et enket klik.           NOTE_REPO_SHARED_NOTE_RESN           Data er en liste over de fakta, som bregense kan føg til Måtordytverigeren. De kan modflære denne klite wild af den kan et al førene after tillge GEDCOM-koder, data star at at førene after tillge GEDCOM-koder, data star at at førene after tillge GEDCOM-koder, data star at at som et at førene after tillge GEDCOM-koder, data star i läster også findes på kanne. Forgåger krikkfakta           AUTH_ABBR_TITL_PUBL_TEXT         Debt ar en tilte aver de fakta, som bregens kan kan føg til Måtergytveringerene som gang. For skærmpel, his TITL fordes på denne liste star at bengere tillge mere end ern tilte på en i ulæ. GEDCOM-koder, der findes på denne liste må ikke også findes på lanter. Tittey kridtefakta           TEXTINTE_REPO         Debt ar en istar over fakta, som bregense kan føg til viklergense en og en skan høljens med et enkelt klik.           PHON_EMAIL_FAX.WWWN,NOTE_SHARED_NOTE_RESN         Debt ar en istar over fakta, som bregense kan føg til ølgengengern om oglessensegsstørder, die. here hølderen byske bedrøre sig Da kan avorder øktens tilter at at før or oglessensegstørder, die ander skonse tilter som størte sig da kan ender øktens tilter at at før or oglessensegstørder. Deska for en konse side en skon ense tilter som størte sig da kan ender øktens at at at før oglessensegstørder, die at neuriske også findes på kan ense sitter oglessense om størte sig da kan ender øktens at at før oglessensegstørder. Deska for en konsensegstørder, die at neuriske før som ense sitter oglessensegstørder. Deska for en konsensegstørder, der findes på høree kan ense siter oglespå findes på høree fakter før som ense sit dan bergå hø                                                                                                    | redigér redigér redigér redigér redigér redigér redigér redigér redigér redigér redigér redigér redigér redigér redigér redigér redigér redigér redigér redigér                                                                                            |
| Hurtig Familie fakta<br>akta for kilde-poster<br>Alie kilde fakta<br>Entydige kildefakta<br>kkta for depot-poster<br>Alie opbevaringsfakta                                                                                                    | MARR,DIV_NMR           Dets ar den koten liste over GEDCOM familie faita, der vises ved siden af den kompletes kete og som kan tillgien med et sekast kik.           NOTE, REPO,SHARED_NOTE,RESN           Dets ar en den koten liste over de faita, som hangenes kan higt til kikkendysningene. De kan modificere denne liste ved af førere eller tillige GEDCOM koder, ett svård som tilligen med et sekast kik.           AITHAABER, TITL_PUBL_TEXT           Detter ar en liste over de faita, som hangenes kan higt til kikkendysningenes. De kan modificere danne liste ned af førere eller tillige GEDCOM koder, ett svård som tilter på en kilds. GEDCOM koder, ett svård som tilter på en kilds. GEDCOM koder, det fordes på denne liste må kike også findes på listen. Tilley skildsfakts.           MITHAABER, TITL_PUBL_TEXT         Detter ar en tilte over de fasta, som bangenes kan higt til kildsoglysningenes age gang. For eksempel, hist TITL findes på denne liste så vir brogere tillege nen en den kore liste ned et koner. Steller på denne liste ned i fiste også findes på listen. Tilley skildsfakts.           DEXT.NOTE_REPO         Detter ar en liste over fakta, som bangenes kan bag i ogsprangeren om ogsbranngssteder, der, herr kildere sju D. kan andere dense liste ned i kak også findes på listen. Tilley skildsfakte sig D. kan andere dense liste fakta for ogsbranngssteder, der findes på dense liste må kike også findes på listen tille en de skilds også findes på listen tille se de skilds af en kan bene fakta, som bangenes kan bag i ogsprangeren om ogsbranngssteder, der, her kikelsen så jusik beførder sig D. kan andere dense liste fakta for ogsbranngssteder, der findes på listen kike også findes på kiten kike også findes på kiten kike også findes på kiten kike også findes på kiten kike også findes på kiten kike også finde                                                                                                    | redigér     redigér     redigér     redigér     redigér     redigér     redigér     redigér     redigér     redigér     redigér     redigér     redigér     redigér     redigér     redigér                                                                |
| Hurtig Familie fakta<br>akta for kilde-poster<br>Alie kilde fakta<br>Hurtig kilde fakta<br>akta for depot-poster<br>Alie opbevaringsfakta                                                                                                    | MARR,DIV_NMR           Date ar den kone liste over GEDCOM familie fakta, der vises ved siden af den komplete kete og som kan tilligien med et estaat klik.           NOTE,FEPO_SHARED_NOTE,RESN           Date ar en inst over de fakta, som brogene kon føg til Mådesplynningene. De kan modelære dense kinn sed af føren eller tillige GEDCOM hoder, stat saket om de fakta, som brogene kon føg til Mådesplynningene. De kan modelære dense kinn sed af føren eller tillige GEDCOM hoder, stat saket om de fakta, som brogene kon kan føg til Mådesplynningene. De kan modelære dense kinn sed af føren eller tillige GEDCOM hoder, stat saket om de sen state jøl en side. GEDCOM hoder, det fordes på denne kinn side og til Mådesplynningene seg gag. For eksempet, han TIL, fordes på denne kins, skal ul hogene tiller må klike også findes på kinne. Zindysse våldefakta           DERt ar en disto over de fakta, som brogene kon kan fig til Mådesplynningene seg gag. For eksempet, han TIL fordes på denne kins, skal ul hogene tiller må klike også findes på kinne. Zindysse våldefakta           DEXT,NOTE.REPD           Dette ar en den konte liste som GEDCOM hide fakta, der vissa ved siden af den komplette kinst og som kan tilligies med et enkelt kikk.           PHON_CEMARL,FAX_WOW,NOTE_SHARED_NOTE_RESN           Dette ar en liste over fakta, som brogene kan sig til oglynningene om sjelsvaringestøder. den konte listen sig a blikke også findes på konte kan at sig sig oglynningene om sjelsvaringestøder. den konte listen sig at enkel kikke sig forsen på konte sig at dense kinste også findes på konte sig at sig sig oglynningene om sjelsvaringestøder. BrOOLEBAAL, FAX vil bagene kanse stilte også findes på konte side val dense sig at sig sig oglynningene om sjelsvaringestødene sing at sig sig oglynningene om sjelsvaringestødene s                                                                                                    | I redgér I redgér I redgér I redgér I redgér I redgér I redgér I redgér I redgér I redgér I redgér I redgér I redgér I redgér I redgér I redgér I redgér I redgér I redgér I redgér                                                                        |
| Hurtig Familie fakta<br>akta for kilde-poster<br>Alle kilde fakta<br>Entydige kildefakta<br>Aurtig kilde fakta<br>akta for depot-poster<br>Alle opbevaringsfakta                                                                                                    | MARR_DIV_NMR           Date ar den kone liste over GEDCOM familie faita, der vises und siden af den kompiste kate og som kan tilligien med et estant klik.           NOTE_REPO_SHARED_NOTE_RESN           Date ar en liste over de forts, som bregense kan føg til Mådesdynningens. De kan modflære denne kiten vid af denne after utføg GEDCOM hader, state skeler og som kan tilligien med et estant klik.           Date ar en liste over de forts, som bregense kan kan føg til Mådesdynningense. De kan modflæres gå listen. Endydge klikkelse.           Date ar en tils over de forts, som bregense kan kan føg til Mådesdynningense age gang. For eksampel, han TIL: fordse på denne kites ak al vil hongers filter med et mode site i den kompistels kate.           Date ar en itse over de forts, som bregense kan kan føg til Mådesdynningense age gang. For eksampel, han TIL: fordse på denne kites ak al vil hongers filter med et mode site.           Date ar en itse over de forts, som bregense kan kan føg til Mådesdynningense age gang. For eksampel, han TIL: fordse på denne kites ak al vil hongers filter en den kontis kite.           Date ar en itse over de forts, som bregense filter må den som som som som som som som som som som                                                                                                    | <ul> <li>redger</li> <li>redger</li> <li>redger</li> <li>redger</li> <li>redger</li> <li>redger</li> <li>redger</li> <li>redger</li> <li>redger</li> <li>redger</li> <li>redger</li> <li>redger</li> <li>redger</li> <li>redger</li> <li>redger</li> </ul> |
| Hurtig Familie fakta<br>akta for kilde-poster<br>Alle kilde fakta<br>Entydige kildefakta<br>Hurtig kilde fakta<br>akta for depot-poster<br>Alle opbevaringsfakta<br>Entydige fakta for opbevaringsteder<br>Hurtig fakta for opbevaringsteder                                                             | MARR,DIV_MMR           Date ar other korne listes over GEDCOMM familie fakta, der visses und siden af den kompitete kate og som kan tilligien med et enkant klik.           NOTE,FEPO_SHARED_NOTE,FESM           Date ar ente liste over de fasta, som bregenen korn fog til Mådesdyrvenigeren. De korn medfacene denne kate ned af førene øler utføg GEDCOMA hader, der fordes på denne ister må ikke også findes på katen. Endydge kladfakta.           Date ar ente inder over de fasta, som bregenene korn fog til Mådesdyrvenigeren. De korn medfacene denne katen ed at førene øler utføg GEDCOMA hader, der fordes på denne ister må ikke også findes på katen. Endydge kladfakta.           Date ar en ister over de fasta, som bregenene korn før big til Mådesdyrvenigerene som gang. For eksæmpet, has TIL: fordes på denne ister, at al ut bregener.           Date ar en ister over de fasta, som bregenene korn fordes på denne ister må ikke også findes på korn. Endydge kladfakta.           Dettar er den korte liste over GEDCOMA vide fakta, der visses ved sider af den kompiletie kate og som korn håliges med et enkale klat.           PHON_EMARI_FAX_WWW,NOTE_SHARED_NOTE_RESN           Date ar en den korte liste, som bregenene korn side på fordepårengeren om forekonsker fördel. Kade. Endver baske fakte også findes på kitet nåder også findes på kitet må den også findes på kitet må den også findes på kitet må den også findes på kitet må den også findes på kitet nå den og benene side også findes på kitet nå den også findes på kitet nå den også findes på kitet nå den også findes på kitet nå den også findes på kitet nå den også findes på kitet nå den også findes på kitet nå den også findes på kitet nå den også findes på kitet nå den også findes på kitet nå den også findes på kitet nå den også finde                                                                                                    | I redger I redger I redger I redger I redger I redger I redger I redger I redger I redger I redger I redger I redger I redger I redger I redger I redger I redger I redger                                                                                 |
| Hurtig Familie fakta<br>akta for kilde-poster<br>Alie kilde fakta<br>Entydige kildefakta<br>Hurtig kilde fakta<br>akta for depot-poster<br>Alie opbevaringsfakta<br>Entydige fakta for opbevaringsteder<br>Hurtig fakta for opbevaringsteder<br>distillinger for avancerede<br>Avancerede fakta om navne | MARR,DIV_NMR           Date ar other listes over GEDCOM familie faitat, der vises ved siden af den komptetes lete og som kan tilligien med et esteat kilk.           NOTE,FEPO_SHARED_NOTE,RESN           Date ar en liste over de faitat, som bregerne kan føje til Mådeedynningerne. De kan modificere dørere liste sed af førene eller tillige GEDCOM koder, dat sårde tor forbes på dørene liste nå ikke egal findes på hunne. Envirgier ukdøfalat:           OTE ar en elle over de faitat, som bregerne kan føje til Mådeedynningerne. De kan modificere dørere liste sed af førene eller tillige GEDCOM koder, dat sårde over de faitat.           OTE ar en eller over de faitat, som bregerne kan føje til Mådeedynningerne aget gøgs for øksænget. Intit TLT, finde på dørene liste, såvi i forgerse faite med en konte liste med et med et skale.           Datt ar en ittes over GEDCOM kide fakta, der vises ved saden af den kontejistes kake og som kon tilliges med et enkelt kike.           PHON_EMARL,FAX.WWW,NOTE_SHARED_NOTE,RESN           Dette er den konte liste søre GEDCOM kide fakta, der vises ved saden af den kontejistes fakte og som kon tilliges med et enkelt kike.           PHON_EMARL,FAX.WWW,NOTE_SHARED_NOTE,RESN           Dette er den konte liste søre faktas, som bregerse lan sigs i øljørsengerse om søljørsengerse som søljørsengerse anse tilte nøre fakte og sølense lande nå ården førgerse fakte for den sølste og dennes latte nå såve og af findes på konte liste nå såve og af findes på konte liste nå såve og af findes på konte liste nå såve og af findes på konte liste nå såve og af findes på konte liste nå såve og af findes på konte liste nå såve og af findes på konte liste nå såve og af findes på konte liste nå såve og af findes på konte liste nå såve og a                                                                                                    | redger     redger     redger     redger     redger     redger     redger     redger     redger     redger     redger     redger     redger     redger     redger     redger     redger     redger     redger                                               |
| Hurtig Familie fakta akta for kilde-poster Lale kilde fakta Entydige kildefakta Akta for depot-poster Alle opbevaringsfakta Entydige fakta for opbevaringsteder Hurtig fakta for opbevaringsteder dstillinger for avancerede                                                                             | MARR DIV_NMR           Date ar date kanne liste over GEDCOM familie fakta, der visse ved siden af den kompiste kan og som kan tilligien med et estant klikt.           NOTE / FEPO_SHARED_NOTE / FE-SM           Date ar en liste over de forste, som Dregemen kan fog til Mådeodynningeren. De kan modflære denne klan ed af dene after datige GEDCOM hader, der denes klan med et estant klan.           Date ar en liste over de forste, som Dregemen kan fog til Mådeodynningeren. De kan modflære denne klan ed af denes after datige GEDCOM hader, der denes sitter må ikke også findes på klanne. <i>Captiger klander der</i> Date ar en liste over de forste, som Dregemen kan kan fog til Mådeodynningeren egen gang. For eksempel, han TIL: findes på denes klant at klu inforgerer.           Date ar en liste over de forste, som Dregemen kan kan fog til Mådeodynningeren egen gang. For eksempel, han TIL: findes på denes klant at klu inforgerer.           Date ar en den konte liste over GEDCOM hader fakta, der visse ved sider af den kompiletin klatt og stom hart hilliges med et enkele klat.           PHON_EMAIL_FAX_WWW.NOTE_SHARED_NOTE_RESN           Date ar en den konte liste over GEDCOM hader fakta, der visse ved sider af den kompiletin klatt og splowersgestoder.           Date ar en den konte liste over GEDCOM hader, der inken ved sider af den kompiletin klatte og skonne harts filte gang for eksempel.           Date ar en den konte liste over GEDCOM hader, der inken ved sider af den kompiletin klatte og splowersgestoder.           Date ar en inken exploration fakte. Stom Imagenes lan hang bil gebreampingsstedere en gangg. For eksempel, in hann an håke også findes på klatte sisklaver. Tildg fakte fak opo                                                                                                    | <pre>/ redger<br/>/ redger<br/>/ redger<br/>/ redger<br/>/ redger<br/>/ redger<br/>/ redger<br/>/ redger<br/>/ redger<br/>/ redger<br/>/ redger<br/>/ redger<br/>/ redger</pre>                                                                            |
| Hurtig Familie fakta<br>akta for kilde-poster<br>Alie kilde fakta<br>Entydige kildefakta<br>Hurtig kilde fakta<br>akta for depot-poster<br>Alie opbevaringsfakta<br>Entydige fakta for opbevaringsteder<br>Hurtig fakta for opbevaringsteder<br>dstillinger for avancerede<br>Avancerede fakta om navne  | MARR,DIV_MMR           Date ar den kone lists over GEDCOM famile fakta, der vises ved siden af den komptete kete og som kan tilligier med et estant klik.           MOTE,FEPO_SHARED_NOTE,RESM           Date ar en fast over de fakta, som bragene kan føge til Mådesdynningene. De kan modfloren denne klar med af fenne after tillige GEDCOM hoder, star samt tillige med et fakta, ger vises og å denne klar highe til Mådesdynningene at og gå findes på kenne. En vise og å fendes på kenne klar highe tillige med et estar kal vises og å denne klar highe til Mådesdynningene atog og for eksampet, hitt TTL findes på denne klar kal villige med et estar kal villige med et estar kal villige despessige estar kal villige med et estar kal villige estar kal v                                                                                                    | redger     redger     redger     redger     redger     redger     redger     redger     redger     redger     redger     redger     redger     redger     redger     redger     redger     redger     redger     redger                                    |

Denne liste viser, hvilke fakta der ligger på de små genveje. F.eks. kan det være rart at have fakta "Ikke gift" tilføjet til faktabladet for familieposten. Eller "adoption" på person faktabladet.

| Andre indstillinger             |                                                                                                    |
|---------------------------------|----------------------------------------------------------------------------------------------------|
| Tradition for efternavnet       | farens — Børn tager deres fars efternavn. Hustruer tager deres ægternands efternavn.                                                                                                    |
|                                 | ⊚ patronym — Børn tager deres fars efternavn.                                                                                                    |
|                                 | 💿 metronym — Børn tager deres mors efternavn.                                                                                                    |
|                                 | ⊚ Spansk — Børn får et efternavn fra faderen og et fra moderen.                                                                                                    |
|                                 | O Portugisisk — Børn får et efternavn fra moderen og et fra faderen.                                                                                                    |
|                                 | ◎ Islandsk — Børn tager patronym i stedet for et efternavn.                                                                                                    |
|                                 | Polsk — Børn tager deres fars efternavn. Hustruer tager deres ægtemands efternavn. Efternavne ændres til at indikere et individs<br>køn.                                                                                                    |
|                                 | Litauisk — Børn tager deres fars efternavn. Hustruer tager deres ægtemands efternavn. Efternavn ændres til at indikere et individs<br>køb og ægteskabsstatus.                                                                                                    |
|                                 | 🍥 ingen<br>Når du tilføjer et nyt familiemedlem kan der automatisk blive tilføjet et efternavn. Efternavnet afhænger af hvilken skik der er i landet.                                                                                                    |
| Brug fulde kildecitater         | ⊚ nej ⊚ ja<br>Kildecitater kan inkludere felter til at angive kvaliteten (primær, sekundær, osv.) og den dato begivenheden skete i kildematerialet. Hvis du ikke bruger disse felter kan<br>du deaktivere dem når du opretter nye kildecitater.                                                                        |
| Kildetype                       | ingen  if fakta poster Ved oprettelse af nye slægtninge kan du tilløje kildecitater (for individ og familie) eller til fakta og begivenheder (fødsel, vielse og død). Denne indstilling kontrollerer at disse poster og fakta vil blive valgt som standard                                                             |
| Brug GeoNames-databasen til     |                                                                                                    |
| autoudførelse for steder        | www.geonames.org danner en stor database med stednavne. Der bliver segt i den, når du indtaster nye steder. For at bruge denne funktion, skal du tilmelde dig en<br>gratis konto på www.geonames.org og angive brugernavnet her.                                                                                       |
| Behold den eksisterende "sidste | ⊚ nei ⊚ ia                                                                                                    |
| ændring" information            | Nar en post redigeres, vil brugernavn og tidsstempel blive registreret i posten. Nogle gange er det anskeligt at bibeholde den eksisterende "sidste ændring"<br>information, for eksempel når der foretages mindre rettelser til andres data. Denne indstilling kontrollerer, om denne funktion er valgt som standard. |
|                                 | ✓ gem                                                                                                    |

Ønsker du at gøre brug af GeoNames-databasen, skal du først oprette dig som bruger på <u>www.geonames.org</u>. Det er så det bruger navn du tilføjer her.

Privatliv

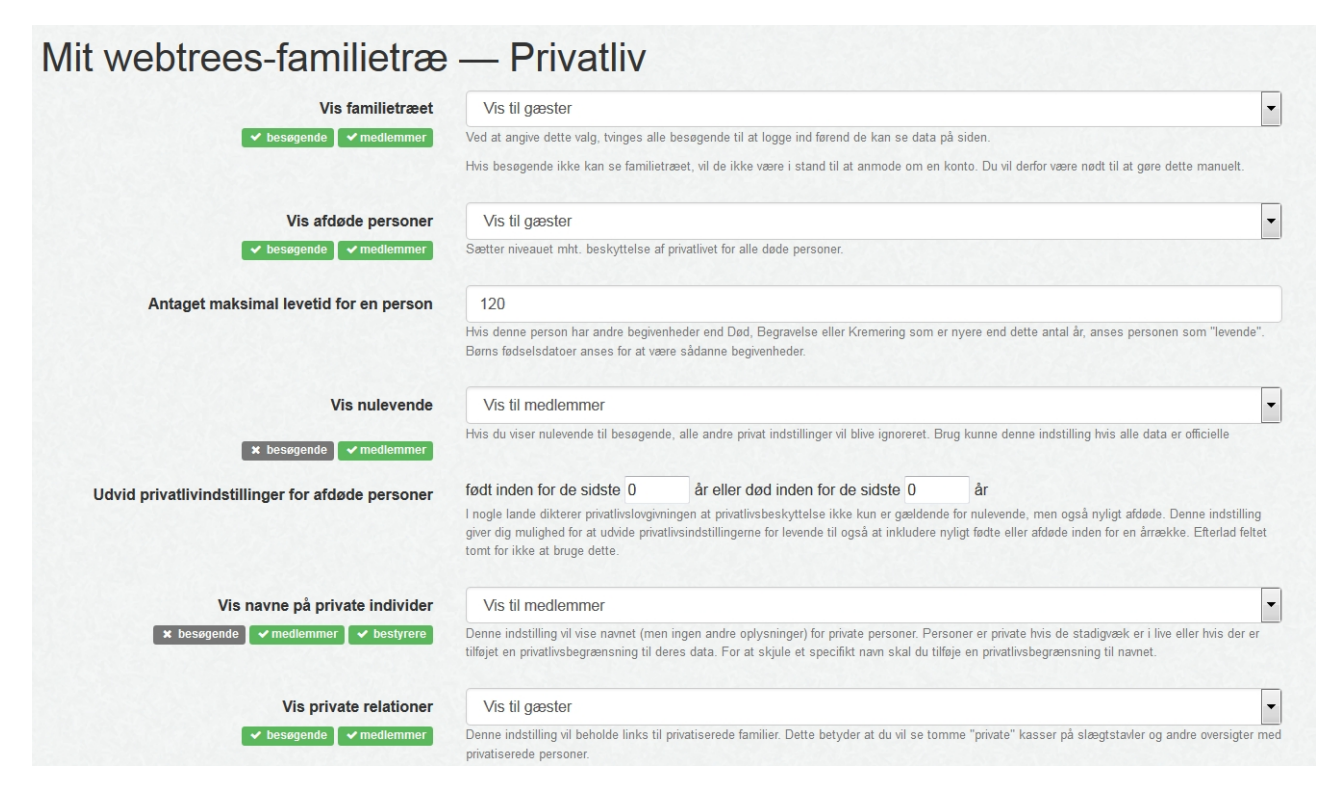

Denne del er nok én af de vigtigste indstillinger for dit system. Ønsker du overhovedet ingen andre end dig og dine brugere skal se dine data – sætter du bare et JA for afkrævning af login. Så kan INGEN se dine data.

Men ønsker du individuelle begrænsninger for nogle enkelte personer – kan du sætte det op her. Du har også mulighed for at gøre det på det enkelte individs Fakta blad (se mere om begrænsninger i emnet om beskyttelse af mediefiler – i vejledningen om medie håndtering)

Ved at aktivere "Privatlivsindstillinger" sætter du systemet automatisk til at beskytte nulevende. Du kombinerer denne indstilling med "Navne på private personer"

Du kan definere en periode for hvornår du vil vise "de afdøde" ved at skrive f.eks. 10 år dvs. skal være født 10 år før dags dato eller døde 10 år før dags dato (BEMÆRK – fødte inden for de sidste 10 år vil ikke blive vist, hvis de ikke er markeret som døde)

Hvis du sætter NEJ til "Vis private relationer", vil evt. et ægteskab mellem en nulevende og en afdød vise en tom boks.

| Post        | Fakta eller hændelse  | Adgangsniveau      | + Tilføj |
|-------------|-----------------------|--------------------|----------|
| alle poster | Bidragsgiver/Afsender | Vis til bestyrerer | Slet     |
| alle poster | Del af datasamling    | Vis til bestyrerer | Slet 🔲   |
| alle poster | Kilde                 | Vis til medlemmer  | Slet     |
| alle poster | Opbevaringssted       | Vis til medlemmer  | Slet     |

Under privatlivsrestriktioner, sætter du hver eneste fakta op som du ønsker enten vist til gæster eller kun til medlemmer eller dig selv. Som du kan se på billedet her, er det standard, at gæster ikke kan se dine kilder. Nogle bruger ikke den totale spærring – men sætter alle fakta op her kun visende til medlemmer. Dette gør så, at besøgende kan evt. se en nyhedsblok som du har lavet på din forside.

### Indstil standardblokkene

| novedsektionens rammer                                   | Mulige rammer                                                                                                    | Højresektionens rammer                                    |  |
|----------------------------------------------------------|----------------------------------------------------------------------------------------------------|-----------------------------------------------------------|--|
| Statistik<br>Nyheder<br>Favoritter<br>Ventende ændringer | <ul> <li>Diasserie</li> <li>Favoritter</li> <li>Forskningsopgaver</li> <li>HTML blok til enkle beskeder</li> <li>Hvem er online:</li> <li>Kommende begivenheder</li> <li>Log ind</li> <li>Mest brugte efternavne</li> <li>Mest brugte fornavne</li> <li>Mest sete sider</li> </ul> | Startside<br>Diasserie<br>På denne dag<br>Hvem er online: |  |

Se mere i afsnittet "Brugere"

Slet dit træ

Skulle du af én eller anden grund ønske at slette dit familitræ – gøres det her. Du har mulighed for at fortryde, hvis du ved en fejl har klikket på denne funktion. Ønsker du at slette for at genimportere din gedcom fil – læs mere om hvordan du importere i afsnittet "<u>GEDCOM-fil</u>".

Slægtsforskningsdata

Flette poster (dobbeltregistrerede)

| Flette poster (dob               | peltregistrerede) — Mit webtrees-familietræ |
|----------------------------------|---------------------------------------------|
| Udvælg 2 poster der skal flettes |                                             |
| Første post                      | ∮ ₩ W € M                                   |
| Anden post                       | 1 H U C C                                   |
|                                  | fortsæt                                     |

Specielt når man "fletter" 2 gedcom-filer er der en chance for dobbeltregistreringer. Men også ved større slægtstræer, kan overblikket glippe. Her er der så en mulighed for at "flette" posterne. Denne funktion er også god, hvis man har "hentet" en kildeoversigt man er "faldet" for og allerede var begyndt at bruge tilsvarende opsætning.

#### Opdatér stednavne

| Opdater alle sted(navne) i familie træet - Mit webtrees-familietræ                                                                                              |
|----------------------------------------------------------------------------------------------------|
| Denne funktion vil opdatere det højeste level eller dele af sted(navne). Eksempel, "Mexico" vil matche "Quintana Roo, Mexico", men ikke "Santa Fe, New Mexico". |
| Søg efter                                                                                                    |
| *                                                                                                    |
| Erstat med                                                                                                    |
| x                                                                                                    |
| vis Opdatér                                                                                                    |

Ønsker man at slette ordet region og kommune i sine stednavne – er denne lille opdateringsboks ideel til formålet. Søg/Erstat kan dog også lave dette lille trick. Eller ved brug af <u>batch-kørslen</u> (masseopdatering)

### Søg efter fejl

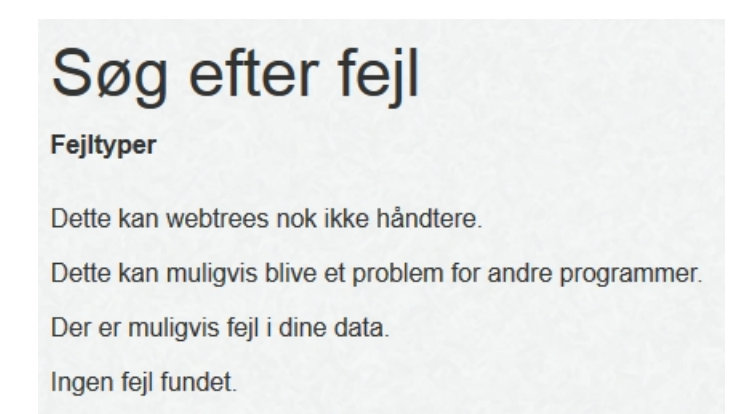

Det kan næsten ikke undgås at der bliver lavet fejl. Fejl kan ødelægge statistikker og faktabilleder som ikke bliver vist rigtigt. Klik på det lille link med evt. fejl og ret dem som kommer frem.

#### <u>Ændringslog</u>

| Fra            |          | ті         |          | Status |   | Post                    |   |
|----------------|----------|------------|----------|--------|---|-------------------------|---|
| 2015-03-02     | <b>#</b> | 2015-08-16 | <b>m</b> |        | - |                         |   |
| tidligere data |          | nye data   |          | Bruger |   | Anetræ                  |   |
|                |          |            |          |        | • | Mit webtrees-familietræ | • |

Denne log giver mulighed for at fortryde evt. ændringer man har lavet og godkendt. Det er de rå gedcom data som vises i denne log og kan kopieres over i gedcomposten. Du kan også checke hvilke ændringer, en af dine brugere har lavet her. Hold dog logfilen nede på et minimum. Læs evt. mere i afsnittet for logfiler.

#### Tilføj ikke linkede poster

Ønsker man at oprette nye kilder, kan det gøres direkte herfra.

Starter man en ny slægt linje, vil et individ ikke have relationer til de allerede oprettede personer. Det er så her, man gør det.

Både noter og medier kan også oprettes her.

## Tilføj ikke linkede poster

- Individ
- Kilde
- Opbevaringssted
- Medie objekt
- I Delt note

### Gedcom-fil

## <u>Eksport fil</u>

Ønsker du at gemme/download din gedcom fil – gøres det her

| Mit webtrees-fam               | ilietræ — Eksporter en GEDCOM fil                                                                                                    |
|--------------------------------|----------------------------------------------------------------------------------------------------|
| En fil på serveren             | fortsæt                                                                                                    |
| Eksport muligheder             | E Komprimer GEDCOM filen<br>For at reducere størrelsen af download kan du pakke dato ind i en .ZIP fil. Den skal selvfølgelig upakkes igen, før du kan bruge den.                                                                                                    |
|                                | <b>Ønsker du at konvertere fra UTF-8 til ISO-8859-1</b><br>webtrees bruger UTF-8-kodning for bogstaver med accent i ordet, specialtegn og ikke-latinske scripts. Hvis du ønsker at bruge denne GEDCOM fil som<br>slægtsforskning software, der ikke understøtter UTF-8, så kan du oprette det ved hjælp af ISO-8859-1 kodning. |
| Anvend privatlivsindstillinger | <ul> <li>Ingen</li> <li>Bestyrer</li> <li>Medlem</li> <li>Gæst</li> </ul>                                                                                                    |
| En fil på din computer         | fortsæt                                                                                                    |

#### Importer fil

Har du ved en fejl slettet din gedcom fil eller ønsker at overskrive med en tidligere fil, kan filen hentes ved denne funktion

| Mit webtrees-familietræ — Importer en GEDCOM fi                                                          |  |
|----------------------------------------------------------------------------------------------------|--|
| Dette sletter al slægtsdata fra "Mit webtrees-familietræ" og erstatter den med data fra en anden GEDCOM. |  |

| Vælg en GEDCOM fil | En fil på din computer                                                                                                  | Gennemse Ingen fil valgt.                                                                                                    |                                                     |
|--------------------|----------------------------------------------------------------------------------------------------|----------------------------------------------------------------------------------------------------|-----------------------------------------------------|
|                    | <sup>©</sup> En fil på serveren                                                                                         | /home/h/o/ftp_host-sidendk/SANDBOX/webtrees/data/                                                                                                    | •                                                   |
| Indstillinger      | Behold medie objekter                                                                                                   |                                                                                                    |                                                     |
|                    | Hvis du har oprettet medieobjekter i web<br>flette de nuværende medieobjekter med                                       | trees og har redigeret din gedcom på din computer med et program der sletter medieobjekter, skal d<br>den nye GEDCOM.                                                                                                    | u sætte flueben her for a                           |
|                    | Fix lange linier ved at oprett                                                                                          | e mellemrum                                                                                                    |                                                     |
|                    | Hvis du oprettede denne GEDCOM fil ve<br>indsætte de manglende mellemrum                                                | d brug af et slægtsforskningsprogram som udeleader mellemrum til at adskille lange linjer, skal du br                                                                                                    | ruge denne indstilling til                          |
|                    | Fjern mediestier                                                                                                    |                                                                                                    |                                                     |
|                    | Nogle slægtsprogrammer opretter GED<br>webtrees finde filen, skal den første del a<br>family\photo.jpeg i medie mappen, | COM filer som indeholder medie filnavne med hele stier. Disse stiangivelser vil ikke eksistere på web-<br>af stien fjernes. Eksempel hvis GEDCOM filen indeholder C:\Documents\family\photo.jpeg og w<br>bør du slette C:\Documents\ . | serveren. For at lade<br>vebtrees forventes at find |
|                    | fortsæt                                                                                                    |                                                                                                    |                                                     |

## Oprette nyt familietræ

Ønsker du at importere en ny gedcom til et nyt træ. Skal du oprette træet først.

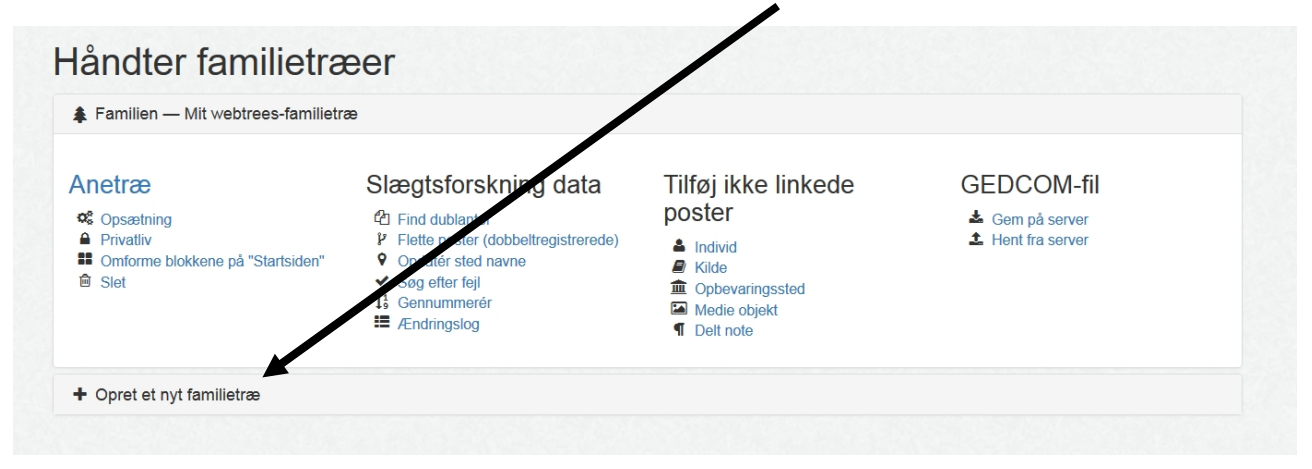

## Brugere

Brugere og rettigheder

Tilføj en ny bruger

Send besked til alle

Slet inaktive brugere

Indstil standardblokkene for nye brugere

#### Brugere og rettigheder

Under brugere – vil du fremgå som administrator, da du oprettede dig som "admin", da du installerede webtrees.

| Vis 10 • |              |                |                |         |                 |                  | Filtrer       |            |  |
|----------|--------------|----------------|----------------|---------|-----------------|------------------|---------------|------------|--|
| Rediger  | Brugernavn 🚛 | Rigtigt navn 🏬 | E-mail-adresse | Sprog 🕼 | Oprettelsesdato | Sidst logget ind | Verificeret 1 | Godkendt 📗 |  |
| 8-       | jamie        | webmaster      |                | dansk   |                 |                  | ja            | ja         |  |
| 8-       | wtadmin      | wtadmin        |                | dansk   |                 |                  | ja            | ja         |  |

Har du "autogodkend" brugere (se indstillinger) – vil de automatisk stå som "Godkendt". "Verificeret" skal den enkelte bruger selv sørge for, ved "velkomstmailen" som der bliver afsendt, ved oprettelsen.

| Rediger bruger                       |                                                                                                    |       |
|--------------------------------------|----------------------------------------------------------------------------------------------------|-------|
| Rigtigt navn                         | webmaster                                                                                                    | -     |
|                                      | Dette er dit rigtige navn, som du vil have det vist på hjemmesiden.                                                                                                    |       |
| Brugernavn                           |                                                                                                    | ~     |
|                                      | Brugernavne kender ikke forskel på store og små bogstaver og accenter ignoreres. Derfor er brugernavnene "chloe", "chloe", og "Chloe" ens.                                                                                                    |       |
| Adgangskode                          | Brug mindst 6 tegn.                                                                                                    | ~     |
|                                      | Adgangskoden skal være mindst 6 tegn lang, og er versal-følsom, så "hemmeligt" er forskelligt fra "HEMMELIGT".                                                                                                    |       |
| Bekræft adgangskode                  | Indtast kodeordet igen.                                                                                                    | •     |
| E-mail-adresse                       |                                                                                                    | -     |
|                                      | Denne email adresse vil blive brugt til at sende dine adgangskode påmindelser, websteds-beskeder og beskeder fra andre familiemedlemmer der er registreret på<br>websted.                                                                                 | dette |
| Konto godkendelse og verifikation af | ✓ E-mail verificeret  Godkendt af administrator                                                                                                    |       |
| e-mail                               | Når en gæst på websiden ønsker at oprette en brugerkonto sendes en e-mail til deres e-mail adresse med en verifikationslink. Når der klikkes på denne link ved<br>webtrees at e-mail adressen er korrekt og dermed afkrydses feltet "E-mail verificeret". |       |
|                                      | Hvis administrator opretter en brugerkonto, skal feltet afkrydses manuelt af administratoren.                                                                                                    |       |
|                                      | Du bør ikke godkende en brugerkonto medmindre du ved at e-mail adressen er korrekt.                                                                                                    |       |
|                                      | En bruger kan ikke logge ind før felterne "E-mail verificeret" og "Godkendt af administrator" er afkrydset.                                                                                                    |       |

NB! En bruger kan ikke oprettes uden tilføjelse af en email.

| Time zone                                                                                                    |                                                                                                    |                                                                                                    |                                                                                                    |                                                                                                    |                                                                                                    |  |  |  |
|----------------------------------------------------------------------------------------------------|----------------------------------------------------------------------------------------------------|----------------------------------------------------------------------------------------------------|----------------------------------------------------------------------------------------------------|----------------------------------------------------------------------------------------------------|----------------------------------------------------------------------------------------------------|--|--|--|
|                                                                                                    |                                                                                                    | Time zone UTC                                                                                                    |                                                                                                    |                                                                                                    | •                                                                                                    |  |  |  |
|                                                                                                    |                                                                                                    | The time zone                                                                                                    | e is required for date calcula                                                                                                    | itions, such as knowing today's date.                                                                                                    |                                                                                                    |  |  |  |
| Ændringer 📄 Godka<br>Normalt sk                                                                                                    |                                                                                                    |                                                                                                    | Godkend automatisk ændringer foreslået af denne bruger<br>rmalt skal alle ændringer i familietræet godkendes af en moderator/administrator. Vælges denne indstilling er det ikke nødvendigt med denne godkendelse.                                   |                                                                                                    |                                                                                                    |  |  |  |
| Synlig online Synlig<br>Hvis denne<br>kume sø, c                                                                                                    |                                                                                                    |                                                                                                    | for andre brugere der e<br>heckboks er afmærket, vil b                                                                                                    | r logget ind<br>rugere, der har logget på, se om du og/eller andre b<br>heller ikke kunne se om andre brunere har logget på                                                                                                    | rugere også har logget på. Afmærkes checkboksen ikke, vil andre ikke<br>å                                                                                                    |  |  |  |
|                                                                                                    |                                                                                                    |                                                                                                    |                                                                                                    | nonor nato kanno oo oni analo oregolo narioggol p                                                                                                    |                                                                                                    |  |  |  |
|                                                                                                    | Foretrukket kon                                                                                                    | taktmetode Interne be<br>Sidens medle                                                                                                    | eskeder<br>emmer kan sende beskeder                                                                                                    | •<br>til hinanden. Du kan vælge hvordan disse beskeder                                                                                                    | skal sendes til dig eller vælge om du overhovedet vil modtage dem                                                                                                    |  |  |  |
|                                                                                                    |                                                                                                    | Tema <standa< td=""><td>ard tema&gt;</td><td></td><td>-</td></standa<>                                                                                                    | ard tema>                                                                                                    |                                                                                                    | -                                                                                                    |  |  |  |
| Admini                                                                                                    | stratorens komm                                                                                                    | entarer om                                                                                                    |                                                                                                    |                                                                                                    |                                                                                                    |  |  |  |
|                                                                                                    |                                                                                                    | biugeren                                                                                                    |                                                                                                    |                                                                                                    |                                                                                                    |  |  |  |
|                                                                                                    |                                                                                                    |                                                                                                    |                                                                                                    |                                                                                                    |                                                                                                    |  |  |  |
|                                                                                                    |                                                                                                    |                                                                                                    |                                                                                                    |                                                                                                    |                                                                                                    |  |  |  |
|                                                                                                    |                                                                                                    |                                                                                                    |                                                                                                    |                                                                                                    |                                                                                                    |  |  |  |
|                                                                                                    |                                                                                                    |                                                                                                    |                                                                                                    |                                                                                                    |                                                                                                    |  |  |  |
|                                                                                                    |                                                                                                    | Adminis                                                                                                    | strator                                                                                                    |                                                                                                    |                                                                                                    |  |  |  |
| Adaano                                                                                                    | u og indstill                                                                                                    | Adminis                                                                                                    | strator                                                                                                    |                                                                                                    |                                                                                                    |  |  |  |
| Adgang                                                                                                    | ı og indstill                                                                                                    | Adminis                                                                                                    | strator<br>Đ                                                                                                    | na mada kanfauratanan aru Adaparan                                                                                                    | .d                                                                                                    |  |  |  |
| Adgang<br>En rolle er er<br>familietræ ka                                                                                                    | <b>J og indstill</b><br>nsbetydende med<br>in tildele forskellig                                                                                           | Administrict Administrict Administrict Administrict Administrict Administrict Administrict Administry and a rettigheder som kan give ad a rettigheder som kan give ad a rettigheder til hver rolle, o                                                                                                    | strator<br>æ<br>dgang til se informatior<br>g brugere kan have for                                                                                                    | ner, ændre konfigurationer, osv. Adgangsre<br>skellige roller i hvert familietræ.                                                                                                    | ttigheder er tilknyttet roller og roller gives til brugere. Hvert                                                                                                    |  |  |  |
| Adgang<br>En rolle er er<br>familietræ ka<br>Gæst                                                                                                    | <b>J og indstill</b><br>nsbetydende med<br>in tildele forskellig                                                                                           | Administringer for stamtra<br>rettigheder som kan give av<br>e rettigheder til hver rolle, o                                                                                                    | strator<br>Edgang til se information<br>g brugere kan have for<br>Redaktør                                                                                                    | ier, ændre konfigurationer, osv. Adgangsrei<br>skellige roller i hvert familietræ.                                                                                                    | <br>ttigheder er tilknyttet roller og roller gives til brugere. Hvert<br>Bestyrer                                                                                                    |  |  |  |
| Adgang<br>En rolle er er<br>familietræ ka<br>Gæst<br>Alle har denne i                                                                                            | ) og indstill<br>nsbetydende med<br>in tildele forskellig<br>rolle, herunder besege                                                                        | Adminis<br>Administ<br>Administ<br>inger for stamtra<br>rettigheder som kan give av<br>e rettigheder til hver rolle, o<br>unde på webstedet og                                                                                                    | strator<br>æ<br>dgang til se informatior<br>g brugere kan have for<br>Redaktør<br>Denne rolle har alle ti                                                                                                    | ner, ændre konfigurationer, osv. Adgangsrei<br>skellige roller i hvert familietræ.<br>Iladelser som brugeren har, plus retligheder til                                                                                                    | :<br>ttigheder er tilknyttet roller og roller gives til brugere. Hvert<br><b>Bestyrer</b><br>Denne rolle har alle tilladelser som moderatoren har, samt enhver                                                                                                    |  |  |  |
| Adgang<br>En rolle er er<br>familietræ ka<br>Gæst<br>Alle har denne i<br>sogemaskiner.                                                                           | I og indstill<br>nsbetydende med<br>in tildele forskellig<br>rolle, herunder besøge                                                                        | Administricture<br>Administricture<br>rettigheder som kan give av<br>e rettigheder til hver rolle, o                                                                                                    | strator<br>æ<br>dgang til se informatior<br>g brugere kan have for<br><b>Redaktør</b><br>Denne rolle har alle ti<br>tilføje, ændre og slett<br>moderator med mind                                                                                    | her, ændre konfigurationer, osv. Adgangsre<br>skellige roller i hvert familietræ.<br>Iladelser som brugeren har, plus rettigheder til<br>e data. Enhver ændring skal godkendes af en<br>e brugeren har fået aktiveret rettigheden hvor                                                                                                    | ttigheder er tilknyttet roller og roller gives til brugere. Hvert<br><b>Bestyrer</b><br>Denne rolle har alle tilladelser som moderatoren har, samt enhver<br>ekstra rettighed der er tilladt i familietræets konfiguration plus rettighe<br>til at ændre indstillinger og konfiguration for familietræet.                                                                                                    |  |  |  |
| Adgang<br>En rolle er er<br>amilietræ ka<br>Gæst<br>Alle har denne fø<br>søgemaskiner.<br>Medlem<br>Denne rolle har                                              | 1 og indstill<br>nsbelydende med<br>n tildele forskellig<br>rolle, herunder besøge<br>alle tilladelser som o                                               | Administricture<br>Administricture<br>rettigheder som kan give av<br>e rettigheder til hver rolle, o                                                                                                    | strator<br>æ<br>dgang til se information<br>g brugere kan have for<br>Redaktør<br>Nene rolle har alle ti<br>tillige, ændre og slett<br>moderator med mind<br>ændninger acceptere                                                                     | her, ændre konfigurationer, osv. Adgangsrei<br>skellige roller i hvert familietræ.<br>Iladelser som brugeren har, plus rettigheder til<br>e data. Entwer ændring skal godkendes af en<br>re brugeren har fået aktiveret rettigheden hvor<br>s automatisk.                                                                                                    | ttigheder er tilknyttet roller og roller gives til brugere. Hvert<br>Bestyrer<br>Denne rolle har alle tilladelser som moderatoren har, samt enhver<br>ekstra rettighed der er tilladt i familietræets konfiguration plus rettighe<br>til at ændre indstillinger og konfiguration for familietræet.<br>Administrator                                                                                                    |  |  |  |
| Adgang<br>En rolle er er<br>familietræ ka<br>Gæst<br>Alle har denne is<br>segemaskiner.<br>Medlem<br>Denne rolle har<br>derligere rettig<br>amilietræet.         | ) og indstill<br>nsbetydende med<br>n tildele forskellig<br>olle, herunder besøge<br>alle tilladelser som ge<br>heder der bestemmes                        | Admini:<br>Admini:<br>Admini:<br>Admini:<br>Admini:<br>Admini:<br>ande på webstedet og<br>assten har, samt eventuelle<br>af konfigurationen for                                                                                                    | strator<br>æ<br>dgang til se information<br>g brugere kan have for<br>Redaktør<br>Denne rolle har alle ti<br>tilføje, ændre og slett<br>moderator med mind<br>andninger acceptere<br>Moderator<br>Denne rolle har alle ti<br>acceptere eller afsise  | ner, ændre konfigurationer, osv. Adgangsrei<br>skellige roller i hvert familietræ.<br>Iladelser som brugeren har, plus rettigheder til<br>e data. Enhver ændring skal godkendes af en<br>e brugeren har flæt aktiveret rettigheden hvor<br>s automatisk.<br>Iladelser som redaktøren har, plus tilladelse til at<br>ændringer udført af andre brugere.                                                                                                    | ttigheder er tilknyttet roller og roller gives til brugere. Hvert Bestyrer Denne rolle har alle tilladelser som moderatoren har, samt enhver ekstra rettighed der er tilladt i familietræets konfiguration plus rettighe ti at ændre indstillinger og konfiguration for familietræet. Administrator Denne rolle har alle de rettighed til at bestemme hvilke rettigheder brugeme skil have samt rettighed til at ændre konfiguration og indstillinger for webstedets moduler.                                                                                                    |  |  |  |
| Adgang<br>En rolle er er<br>familietræ ka<br>Gæst<br>Alle har denne te<br>søgemaskiner.<br>Medlem<br>Øenne rolle har<br>vderligere rettig<br>amilietræet.        | og indstill<br>nsbetydende med<br>in tildele forskellig<br>olle, herunder besøge<br>alle tilladelser som g<br>heder der bestemmes<br>Rolle i<br>begivenhed | Administ<br>inger for stamtra<br>rettigheder som kan give av<br>e rettigheder til hver rolle, o<br>unde på webstedet og<br>esten har, samt eventuelle<br>af konfigurationen for<br>Standard person                                                                                                    | strator<br>æ<br>dgang til se information<br>g brugere kan have for<br>Reclaktør<br>Medeator<br>moderator med mind<br>ændinger acceptere<br>Moderator<br>Denne rolle har alle ti<br>acceptere eller afvase                                            | her, ændre konfigurationer, osv. Adgangsrei<br>skellige roller i hvert familietræ.<br>Iladelser som brugeren har, plus retligheder til<br>e data. Entwer ændring skal godkendes af en<br>te brugeren har fået aktiveret retligheden hvor<br>s automatisk.<br>Iladelser som redaktøren har, plus tilladelse til at<br>ændringer udført af andre brugere.                                                                                                    | ttigheder er tilknyttet roller og roller gives til brugere. Hvert<br>Bestyrer Denne rolle har alle tilladelser som moderatoren har, samt enlver ekstra rettighed der er tilladt i familietræets konfiguration plus rettighe ti at ændre indstillinger og konfiguration for familietræet.<br>Administrator Denne rolle har alle de rettighed til at bestemme hvilke rettigheder brugeme skal have samt rettighed til at ændre konfiguration og indstillinger for webstedets moduler.                                                                                                    |  |  |  |
| Adgang<br>En rolle er er<br>familietræ ka<br>Gæst<br>Alle har denne r<br>øgemaskiner.<br>Medlem<br>Denne rolle har<br>dørligere rettig<br>amilietræet.<br>Anetræ | n og indstill<br>nsbetydende med<br>in tildele forskellig<br>alle tilladelser som g<br>heder der bestemmes<br>Rolle i<br>begivenhed                        | Administration     Administration     Administration     Administration     arettigheder som kan give are     erettigheder til hver rolle, o      ande på webstedet og      areten har, samt eventuelle     ar konfigurationen for      Standard person      Dette individ vil blive valut som     standard ved visning af     diagrammer og rapporter. | Adgang til se information<br>gorugere kan have for<br>gorugere kan have for<br>Redaktør<br>Denne rolle har alle ti<br>möderator med mindi<br>andringer acceptere<br>Moderator<br>Denne rolle har alle ti<br>acceptere eller skise<br>Individuel post | her, ændre konfigurationer, osv. Adgangsre<br>skellige roller i hvert familietræ.<br>Iladelser som brugeren har, plus retigheder til<br>e data. Entwer ændring skal godkendes af en<br>re brugeren har fået aktiveret rettigheden hvor<br>s automatisk.<br>Iladelser som redaktøren har, plus tilladelse til at<br>ændringer udført af andre brugere.<br>Begræns til nærmeste famille<br>Hvor en bruger er tilknyttet en person i familietrær<br>forhindre dem i at få adgng til førne slægtinnge<br>have tilladelse til at æ. For eksempel, hvis du till<br>børnebern (børns børn), forældres søskende, sted<br>Note. længere stier kræver en masse beregninge<br>brugere. | ttigheder er tilknyttet roller og roller gives til brugere. Hvert<br><b>Bestyrer</b><br>Mene rolle har alle tiladelser som moderatoren har, samt enhver<br>ekstra rettighed der er tilada i familetræets konfiguration plus rettighe<br>til at ændre indstillinger og konfiguration for familetræet.<br><b>Administrator</b><br>Denne rolle har alle de rettighed til at bestemme hvilke rettigheder<br>indstillinger for webstedets moduler.<br>At og brugeren enten er medlem, redaktør eller moderator, kan du<br>ter stadg er levende. Du skal angive hvor mange slægtled brugeren skal<br>der at længde på 2, vij bersonen hære mulighed for at se deres<br>tidter (partners bæm), men ikke fætter (forældræs søskendes bæn),<br>r, som kan forårsæge at din hjemmeside virker langsommere for disse |  |  |  |

Under hver enkel bruger, sætter du op, hvordan de skal modtage beskeder, hvilket tema de skal bruge (hvis der er adgang til flere temaer). Om du skal godkende evt. poster brugeren har lavet osv.

Nederst definerer du deres "rollefunktion" i hver enkelt Anetræ du har i dit system. (*overskrifterne siger sig selv*)

#### Besked til brugerne

Du har mulighed for under denne menu at sende en opdateringsbesked (eller hvad du nu har) til alle dine brugere, fremfor at åbne din email og "plukke" dine brugere ud af din "adressebog" i dit email system.

#### Sletning af brugere

Hvis en bruger aldrig "Verificerer" sig eller aldrig logger sig på. Eller meget sjældent, kan du "autoslette" disse. Jeg gør det nu manuelt (*kender ingen danskere som har så mange brugere på deres system, at de skulle have brug for denne funktion*)

#### Standardblokke

Indstil standardblokkene betyder, du kan definere som standard, hvordan de enkelte brugeres "Min side" skal se ud. Særligt, hvis du har en "Nyhed" som du ønsker de SKAL se! (*funktionen er egentlig lavet for at komme udenom en bug – som for længst er rettet*)

| lovedsektionens rammer                                   | Mulige rammer                                                                                                    | Højresektionens rammer                                    |  |  |
|----------------------------------------------------------|----------------------------------------------------------------------------------------------------|-----------------------------------------------------------|--|--|
| Statistik<br>Nyheder<br>Favoritter<br>Ventende ændringer | <ul> <li>Diasserie</li> <li>Favoritter</li> <li>Forskningsopgaver</li> <li>HTML blok til enkle beskeder</li> <li>Hvem er online:</li> <li>Kommende begivenheder</li> <li>Log ind</li> <li>Mest brugte efternavne</li> <li>Mest brugte fornavne</li> <li>Mest sete sider</li> </ul> | Startside<br>Diasserie<br>På denne dag<br>Hvem er online: |  |  |

## Billeder og Medier

### Opload

Når du starter med webtrees – er dit mediebibliotek tomt. Har du ikke ret mange fra start af, kan du oploade billederne som beskrevet i "vejledningen for mediehåndtering". Der findes de samme funktioner i kontrolpanelet som beskrevet i den vejledning. Men derudover er der her også mulighed for at oploade flere medier adgangen. Dog maks. 5 ad gangen.

Så hvis du har du mere end én mediefil – kan du bruge "upload mediefiler" i modulet her:

| Upload                 | l mediefiler                                                                                                    |
|------------------------|----------------------------------------------------------------------------------------------------|
| Upload en eller fl     | ere mediefiler fra din computer. Mediefiler kan være billeder, video, lyd eller andre formater. Maks størrelse for uploading: 512M                                                                                                    |
| Mediefil: 1            |                                                                                                    |
| Mediefil               | Gennemse Ingen fil valgt.                                                                                                    |
|                        | Gennemse Ingen fil valgt.                                                                                                    |
| Miniaturebillede       | Vælg det miniaturebillede du ønsker at uploade. Selvom miniaturebilleder kan genereres automatisk kan du ønske at skabe dine egne miniaturebilleder, især for specielle medietyper. Du kan fx lave et enkelt billede fra videoen eller et foto af den person som har lavet lydoptagelsen.                                                                                   |
|                        |                                                                                                    |
|                        | Lad være med at ændre for at beholde det originale filnavn.                                                                                                    |
| Filnavn på server      | Den mediefil du uploader bør sandsynligvis navngives anderledes på webserveren end på din computer. Dette skyldes ofte den at det lokale filnavnet har betydning for dig, men er meget mindre meningsfuld for andre der besøger dette websted. Overvej også muligheden for, at du og en anden begge forsøger at uploade forskellige filer der begge hedder "bedstemor.jpg". |
|                        | l dette felt angiver du det nye navn for den fil, du uploader. Det navn, du indtaster her vil også blive brugt til at navngive miniaturen, som kan uploades separat eller genereres automatisk. Du behøver ikke at indtaste filtypenavnet (jpg, gif, pdf, doc, osv.)                                                                                                    |
|                        | Lad dette felt være tomt for at bevare det oprindelige navn på filen, du uploader fra din computer.                                                                                                    |
| Mappenavn på<br>server | Vælg:     •       Hvis du har et stort antal mediefiler, kan du samle dem i mapper og undermapper.                                                                                                    |
| Mediefil: 2            |                                                                                                    |
| Mediefil               | Gennemse Ingen fil valgt.                                                                                                    |
| Miniaturebillede       | Gennemse Ingen fil valgt.                                                                                                    |
| Filnavn på server      |                                                                                                    |
| Mappenavn på se        | Vælg:                                                                                                    |
| Mediefil: 3            |                                                                                                    |
| Mediefil               | Gennemse Ingen fil valgt.                                                                                                    |
| Miniaturebillede       | Gennemse Ingen fil valgt.                                                                                                    |
| Filnavn på server      |                                                                                                    |
| Mappenavn på se        | Vælg:                                                                                                    |

Brug de samme metoder, med miniaturebillederne, filnavnet og mappenavnet, som beskrevet i "vejledningen for mediehåndtering". Når du har oploadet billederne – vil de være at se som ubrugte filer.

Har du et meget stort antal medie filer (feks. er du overgået fra et andet slægtsforskningsprogram) – kan du oploade dem alle via FTP til /data/medie mappen.

## Håndtering

| Mediefiler                                                                                                | Mediemaneer                       |                                 |                                                                 |         |
|----------------------------------------------------------------------------------------------------|-----------------------------------|---------------------------------|-----------------------------------------------------------------|---------|
| <ul> <li>● Lokale filer</li> <li>○ Eksterne filer</li> <li>○ Ubrugte filer</li> </ul>                     | mome/h/o/ftp_host-sidendk/        | /SANDBOX/webtreer/data/med<br>• | ia/<br>pper                                                     |         |
| ∕is 10 ▼                                                                                                  |                                   | /                               |                                                                 | Filtrer |
| Mediefil                                                                                                  |                                   | J≟ Billeder og medier           | Medie objekt                                                    | ti      |
| Filnavn<br>media/historic_DB/gravestone<br>Filstorrelse<br>99 KB<br>Billeddimensioner<br>800 × 600 pixler | s/catherine_howard-mindepl.jpg    |                                 | catherine_howard-mindepl.jp     Catherine Howard                | 9       |
| Filnavn<br>media/historic_DB/gravestone<br>Filstørrelse<br>18 KB<br>Billeddimensioner<br>200 × 267 pixler | s/grav_de_Alfonso_de_Castilla.jpg |                                 | grav_de_Alfonso_de_Castilla     Alfonso af Asturias Joensen     | .jpg    |
| Filnavn<br>media/historic_DB/gravestone<br>Filstørrelse<br>11 KB<br>Billeddimensioner<br>220 × 165 pixler | s/grav_de_Juan_II_de_Castilla.jpg |                                 | grav_de_Juan_II_de_Castilla,     Juan af Kastilien Henriksen II | ipg     |

Har du uploadet et stort antal mediefiler til din /data/medie mappe – vil du også kunne se dem her. Når medierne ligger her – har det ikke fået et unikt M-nummer – ej heller er der dannet en miniature. Klik på opret for at tilføje mediet til dit system.

## Moduler

Moduladministration Menuer Faneblade Rammer Sidepaneler Rapporter

Ja hvad er moduler? Modulerne er bl.a. dine menuer, rapporter, de forskellige faneblade som du skifter til, afhængig, hvad du skal se/arbejde med.

Rammer også kaldet blokke er f.eks. den nyhedsblok du skriver på din forside eller statistik blokken osv.

Det er også sidepanelet som du finder ude til højre på en ID's fakta side. Du ser bl.a. "Navigatoren" osv.

#### Administration af modulerne

Alle de nævnte moduler kan deaktiveres eller aktiveres. Hvis du f.eks. uploader nye moduler – skal du aktivere det først herinde, før du kan begynde at bruge det.

Oversigten viser også – hvor modulet ligger henne. Modulet kan godt have flere "pladser". Dvs. du kan f.eks. have gæsteadgang til modulet via menupunktet – men du ønsker ikke at se den i "fanebladene".

| widd      | ulaaninis          |                                                                                                    |        |           | /           |        |           |
|-----------|--------------------|----------------------------------------------------------------------------------------------------|--------|-----------|-------------|--------|-----------|
| Aktiveret | Modul              | Beskrivelse                                                                                                    | Menuer | Faneblade | Sideraneler | Rammer | Rapporter |
|           | Album              | Et alternativ til "medie" fanen og en forbedret billedfremviser.                                                  | -      | -         | 1.          | -      |           |
| <b>V</b>  | Anetavle           | En rapport over et individs aner, udformet som et træ.                                                            | · ·    | - 1       | -           | -      |           |
|           | Artikler 📽         | Tilføj artikler/fortællinger til personer i familietræet.                                                         | =      | - F       |             | -      | -         |
| 7         | Beskeder           | Kommunikér direkte med andre brugere ved hjælp af private beskeder.                                               |        | -         | -           | 4      | -         |
| ~         | Billeder og medier | En fane der viser mediefiler som er tilknyttet personen.                                                          |        |           | -           | -      |           |
| <b>V</b>  | CKEditor™          | Tillad andre moduler til at redigere tekst ved hjælp af en "WYSIWYG" editor, i<br>stedet for at bruge HTML-koder. | -      | -         |             | -      | -         |
|           | Diagrammer         | En alternativ metode til at vise diagrammer.                                                                      |        |           |             | 44     | -         |
|           | Diasserie          | Tilfældige billeder fra det aktuelle slægtstræ.                                                                   |        |           | -           | 44     |           |
| ~         | Dødsfald           | En rapport over personer der er døde indenfor et tidsrum eller på et sted.                                        | -      |           | -           |        |           |
| ~         | Efterkommere       | En sidebjælke der viser efterkommere for et individ.                                                              |        |           | =           | -      | -         |
|           | Efterkommere       | En rapport for en persons efterkommer i fortællende stil.                                                         | -      | -         | -           | -      |           |
| <b>v</b>  | Ekstra information | En sidebjælke der viser ikke-genealogiske oplysninger om en person.                                               |        | -         | ==          |        | -         |
| <b>V</b>  | Erhverv            | En rapport over individer der havde et givent erhverv.                                                            |        | -         |             |        |           |
| ~         | Fakta og hændelser | En fane der viser fakta og hændelser for et individ.                                                              |        | -         |             | -      |           |
| ~         | Familie            | En rapport med familiemedlemmer og deres detaljer.                                                                |        | -         |             |        |           |
| ~         | Familie-navigator  | En sidebjælke der viser et individs nærmeste familie og slægtninge.                                               | -      |           |             | -      | -         |
|           | Familieliste       | En sidebjælke der viser en alfabetisk liste over alle familier i familietræet.                                    |        | -         | ==          |        | -         |
| <b>v</b>  | Familier           | En fane der viser en persons nære slægtninge.                                                                     | -      | -         | -           |        |           |
| -         | FAQ Q              | En liste med ofte stillede spørgsmål og svar.                                                                     | i=     |           |             |        | -         |
| <b>v</b>  | Favoritter         | Vis og administrer en brugers favoritsider.                                                                       | -      | -         | -           | ۵      | -         |

|          | FAQ 😋                    | En liste med ofte stillede spørgsmål og svar.                                           | = | - |    |     | - |
|----------|--------------------------|-----------------------------------------------------------------------------------------|---|---|----|-----|---|
|          | Favoritter               | Vis og administrer en brugers favoritsider.                                             | - | - | -  | 4   | - |
| V        | Favoritter               | Vis og administrer familietræets favoritsider.                                          | - | - | -  | *   | - |
| V        | Folketællingsassistent   | En alternativ metode til at indskrive folketællinger og linke dem til individer.        | - | - | -  | -   | - |
| V        | Forfædre                 | En rapport for et individs aner i beskrivende stil.                                     | - | - | -  | -   |   |
| V        | Forskningsopgaver        | En liste med opgaver og aktiviteter som er relateret til slægtstræet.                   | - | - | -  | 44  | - |
| V        | Fødsler                  | En rapport over personer der er født på et givent tidspunkt eller sted.                 |   |   |    |     |   |
|          | Google Maps™ Ø           | Vis placeringen af steder og begivenheder via Google Maps™ kortservice                  |   |   |    |     |   |
|          | HTMI blok                | Tilfai din egen tekst og grafik                                                         |   |   |    | 4.8 |   |
|          | Hyom or online:          | En liste over brugere og gæster der er online nu                                        |   |   |    |     |   |
|          | Individ                  | En rapport of dap onkoltes onlyspinger                                                  |   |   |    |     |   |
| V        | Individ                  | En rapport ai den enkeites opiysninger.                                                 |   | - |    | -   | - |
| V        | Individiiste             | Et sidebjæike der viser en alfabetisk liste over personer i familietræet.               | - |   |    | -   | - |
| V        | Interaktivt træ          | Et interaktivt træ der viser en persons aner og efterkommere.                           |   | - |    |     |   |
| V        | Journal                  | Et privat område til at nedskrive noter eller føre en journal.                          | - |   | -  | 4   |   |
| V        | Kilde                    | En rapport over information leveret af en kilde.                                        | - | - | -  | -   |   |
| V        | Kilder                   | En fane der viser de kilder der er knyttet til en person.                               | - |   | -  |     | - |
| V        | Kirkegårde               | En rapport over individer der er begravet et bestemt sted.                              | - |   | -  | 1.7 |   |
| 1        | Kommende<br>begivenheder | En liste med mærkedage/begivenheder i den nærmeste fremtid.                             |   |   | -  | 4   | - |
| V        | Log ind                  | En alternativ metode til at logge af og på.                                             | - |   | -  | 44  |   |
|          | Manglende data           | En rapport over de oplysninger der mangler for en person samt pårørende.                | - | - | -  | -   |   |
|          | Masseopdatering 📽        | Påfør automatisk rettelser til dine slægtsforskningsdata.                               | - | - | -  | -   | - |
|          | Mest brugte efternavne   | En liste over de meste brugte efternavne.                                               | - | - | -  | 44  | - |
|          |                          |                                                                                         |   |   |    |     |   |
|          | Mest brugte fornavne     | En liste over de mest populære efternavne.                                              | - | - | -  | 44  | - |
|          | Mest sete sider          | En liste over de sider der set flest antal gange.                                       |   | - | -  | *   | - |
|          | Min side                 | En velkomsthilsen og nyttige links for en hruger                                        |   |   |    |     |   |
|          | Notor                    | En fano der visor en norsens neter                                                      |   | - |    | -   |   |
|          | Nubadar                  | Camiliano dei visei en persona notei.                                                   |   | - |    |     | - |
|          | Nyneder                  | Familienyneder og websteds beskeder.                                                    | - | - | -  | *   | - |
|          | På denne dag             | En liste over mærkedage i dag.                                                          | - | - | -  | 44  | - |
| <b>v</b> | Rediger                  | Et redigeringsmodul for individer, familier, kilder, osv.                               | = | - | -  | -   | - |
| V        | Relaterede familier      | En rapport over familier som er nært beslægtet til et individ.                          |   | - | -  | -   |   |
|          | Relaterede individer     | En rapport over en persons nære slægtninge.                                             | - |   | -  |     |   |
| V        | Seneste Ændringer        | En liste over poster, der er blevet opdateret for nylig.                                | - |   | -  | 48  |   |
|          | Sitemaps 🕫               | Generér sitemap-filer til søgemaskiner.                                                 |   |   | -  |     | - |
| V        | Startside                | En velkomsthilsen til de besøgende.                                                     | - | - | -  | *   | - |
| V        | Statistik                | Størrelse af familietræet, tidligste og seneste begivenheder, almindeligste navne, osv. | - |   | -  | 44  | - |
| V        | Tema ændring             | En alternativ metode til at vælge et nyt tema.                                          |   |   |    | 44  |   |
| V        | Udklipsholder            | Udvælg poster fra dit slægtstræ og gem dem som en GEDCOM fil.                           | = | - | == |     | - |
| V        | Ventende ændringer       | En liste med ændringer som skal godkendes af en moderator og email nottfikationer.      | - |   |    | 48  |   |
| v        | Vitale poster            | En rapport over vigtige begivenheder for given dato eller sted.                         |   |   |    |     |   |
|          | Yahrzeiten               | En liste over Hebræiske døds-mærkedage der forekommer i den nærmeste<br>fremtid         |   |   |    | 48  |   |
|          |                          | inolinid.                                                                               |   |   |    |     |   |
|          | Ægteskaber               | En rapport over individer som er blevet gift på en given tid eller sted.                |   | - |    |     |   |

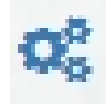

Dette lille ikon ud for nogle af modulerne, giver adgang til vedligeholdelsen af data i disse moduler.

#### Tillægsmodulerne

- 1. Artikler
- 2. FAQ
- 3. Google Maps<sup>™</sup>
- 4. Masseopdatering
- 5. Sitemaps

Som nævnt før er der i dit kontrolpanelet nogle tillægsmoduler. Disse moduler er som standard aktiveret. Du kan deaktivere dem, hvis du ikke ønsker at gøre brug af dem (under moduler). For artikler, FAQ og Googlemaps kan du også bestemme, hvem der skal kunne bruge/se dem!

Hvis du vil vedligeholde data i disse moduler fra kontrolpanelet, skal du klikke på 🧟 i moduloversigten, for at rette/se.

#### Artikler

Har du forskellige historier. F.eks. en krigshistorie om onkel Adam, kan du lægge denne historie under artikler og linke den til onkel Adams faneblad.

Du skal huske at have "Artikler" vist for minimum dig selv under Moduler/faneblade.

| Artikler                |         |         |      |
|-------------------------|---------|---------|------|
| Mit webtrees-familietræ | ▼ Vis   |         |      |
|                         |         |         |      |
|                         |         |         |      |
| + Tilføj artikel        | Individ | Rediger | Slet |

NB! Disse artikler ligger kun i databasen. Ikke i din gedcom fil. Vil du sikre historien, skal du lave onkel Adams krigshistorie som en note i stedet for.

FAQ

Dette er din egen FAQ til dit system. DVS en FAQ du laver til dine bruger og besøgende.

Ønsker du ikke at gøre brug af den, kan den deaktiveres i modul-oversigten.

| Ofte Stillede Spørgsmål (FAQ)                                                                                                    |
|----------------------------------------------------------------------------------------------------|
| FAQ er en liste med spørgsmål og svar som giver dig mulighed for at forklare hjemmesidens regler og procedurer til dine besøgende. Spørgsmålene drejer sig hovedsagelig om<br>privatisering, copyright, brugerkonto, upassende indhold, regler for citering af kilder, osv. Du kan bruge HTML til at formatere svaret og til at tilføje links til andre websteder. |
| Mit webtrees-familietræ                                                                                                    |
| + Tilføj en FAQ                                                                                                    |
| FAQ-listen er tom.                                                                                                    |
|                                                                                                    |

FAQ kan oprettes i flere sprog og tildeles flere træer. Husk at give menu adgang til din FAQ, hvis du bruger den (Moduler/menuer)

#### Google Maps™

Hvis du ønsker googlemaps vist i dit system – skal du aktivere adgangen under "Moduler". Googlemaps, vil så ligge som et faneblad bag ved et individs faktablad. Se evt. mere om googlemaps i vejledningen; fællesdata.

| Google                                   | Maps™ indstillinger |                                       | Geografiske data                                       | Kontroller steder                                   |
|------------------------------------------|---------------------|---------------------------------------|--------------------------------------------------------|-----------------------------------------------------|
| Grundlægge                               | ende                |                                       |                                                        |                                                     |
| Standard korttype<br>Google Street View™ | Geografisk kort 👻   |                                       |                                                        |                                                     |
| Størrelse på kort (i pixe                | Is)Bredde 600       | Højde 400                             |                                                        |                                                     |
| Zoom faktor på kort                      | minimum: 2          | naksimum: 20 -<br>imum zoom faktor fo | Google kortet. 1 er hele kortet, 15 er på husniveau. E | Bemærk at 15 kun er tilgængelig i bestemte områder. |

Hvis du ønsker visning af gadeniveau med, skal du vælge "vis" her. (kræver så at googlefolkene har taget et billede på dette niveau)

| Avanc                                                                                                    | eret                                                                                                    |                                                                                                    |
|----------------------------------------------------------------------------------------------------|----------------------------------------------------------------------------------------------------|----------------------------------------------------------------------------------------------------|
| Præcision af længdegrad og breddegrad                                                                                                    |                                                                                                    | Land       0       •       decimaler         Stat       1       •       decimaler         By       2       •       decimaler         Kvarter       3       •       decimaler         Hus       4       •       decimaler         Maks.       5       •       decimaler         Dette vælger præcisioner af de forskellige niveauer, når der indtastes nye geografiske stedet. Et land vil for eksempel have en præcision på 0 (=0 decimaler         etter decimaler efter decimal tegnet), hvorimod en by skal have 3 eller 4 decimaler. |
| Valgfrie<br>præfiks og<br>suffiks<br>Land<br>Niveau 2<br>Niveau 3<br>Niveau 4<br>Niveau 5<br>Niveau 6<br>Niveau 7<br>Niveau 8<br>Niveau 9 | Nogle stednavne kan skrives med valgfrie pr<br>indeholder de korte stednavne, bør du angive<br>"Township,Twp,Twp.".  Præfikser | sfiks og suffiks. For eksempel "Orange" i stedet for "Orange County". Hvis familietræet indholder de fulde stednavne, men den geografiske database<br>en liste med de præfiks og suffiks der skal ignoreres. Flere angivelser skal adskilles med semikoloner. For eksempel "County,County of" eller          Suffikser                                                                                                    |

Her skal du præcisere nøjagtigheden. Hvis du ønsker at Danmark, feks. bare hedder DK – lægger du det ind i tabellen her. Region Sjælland til Sjælland osv.

| Sted-hieraki                           |                                                                                                    |
|----------------------------------------|----------------------------------------------------------------------------------------------------|
| Brug Google Maps™ som<br>stedhieraki   | 💿 nej 💿 ja                                                                                                    |
| Størrelse på kort (i pixels)           | Bredde 500 Højde 350                                                                                                    |
| Typer af stedmarkører i<br>stedhieraki | Flag -                                                                                                    |
| Vis korte stednavne                    | rej      ja     Skjul flagene der er konfigureret i googlemap modulet. Normalt er disse for lande og stater. Dette bruges som et visuelt tegn på at markørerne omkring flaget er fra området og     ikke fra det specifikke punkt. |
| Vis kort koordinater                   | ⊚ nej ⊚ ja<br>Denne indstilling bestemmer om breddegrad og længdegrad skal vises på pop-up-vinduet ved kortmarkører.                                                                                                    |
| gem                                    |                                                                                                    |

Ønsker du at bruge google maps som stedhieraki, siger du ja her. Store kort tager hårdt på dit systems hukommelse. Og fylder meget på små skærme.

Siger du ja til at vise korte stednavne, vil København står som København og ikke København, Københavns kommune, Region Hovedstaden, Danmark. Nu er bynavnet København unikt. Samt andre storbyer. Men feks. Herlev er en forstadsby i København og i Frederiksborg. Sætter du hak her, kan stednavnet så være tvetydigt ©

#### Masseopdatering

Dette modul er en bacth opdatering. (kræver dog, du har sat systemet op til autogodkend i bruger tilladelsen) Denne er effektiv, hvis du feks. har 5000 poster, som du gerne vil have en beregnet dødsdato på. Eller søg/erstat ved feks. Kommune/Region i stednavne. Se evt. mere i vejledningen om "<u>Batchkørsel</u>"

#### Sitemaps

Beslut om søgemaskinerne skal inkludere dit familietræ i sitemaps.org.

## Opsætning

Under "Menuer" sætter du så tilladelserne til hvem der skal kunne gøre brug af modulerne. Udover de viste her, kan du også sætte modulet kun til at blive vist til administratoren (dvs. dig)

| Menu<br>Rediger | Beskrivelse<br>Et redigeringsmodul for individer, familier, kilder, osv. | Rækkefølge | Adgangsniveau           |                     |
|-----------------|--------------------------------------------------------------------------|------------|-------------------------|---------------------|
|                 |                                                                          | 1          | Mit webtrees-familietræ | Vis til gæster 	▼   |
| Jdklipsholder   | Udvælg poster fra dit slægtstræ og gem dem som en GEDCOM fil.            | 2          | Mit webtrees-familietræ | Vis til medlemmer 💌 |
| Artikler 😋      | Tilføj artikler/fortællinger til personer i familietræet.                | 3          | Mit webtrees-familietræ | Skjul for alle      |
| AQ 📽            | En liste med ofte stillede spørgsmål og svar.                            | 4          | Mit webtrees-familietræ | Vis til gæster 🔹    |

Adgangspunkterne for "Faneblade", "Rammer", "Sidepanel" og "Rapporter" er samme system som ovennævnte.